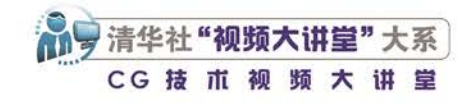

# **Illustrator**<sup>2024</sup> 从入门到精通

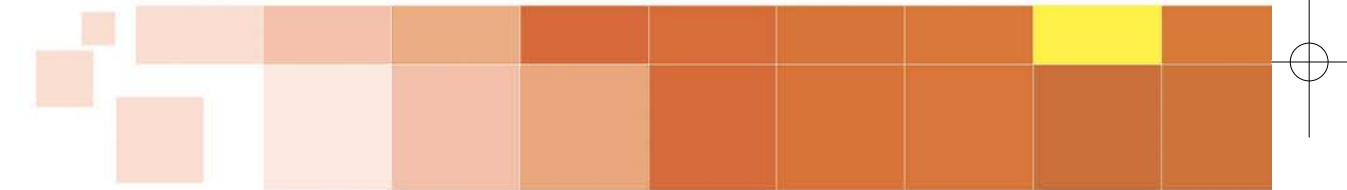

文森学堂 ⊙组织编写 敬信 ⊙编著

**清華大学出版社** 北京

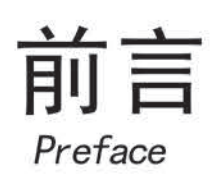

Illustrator是应用非常广泛的矢量绘图软件,具有平面设计、UI(用户界面)设计、数码 绘画等多方面的功能,广泛应用于视觉创意等相关行业。平面设计、UI设计、游戏/动画美 术设计、漫画设计、插画设计、工业设计、服装设计、图案设计、包装设计等岗位的从业 人员,或多或少都会用到Illustrator软件。使用Illustrator绘图是上述人员必备的一项技能。

### 关于本书

感谢你选择本书学习Illustrator。无论你是零基础读者还是想要进修深造的初、中级读 者,本书都会满足你的要求。本书几乎涵盖当前最新版Illustrator软件的所有功能,从基本 工具、基础命令讲起,让读者迅速学会基本操作。本书配有扩展知识讲解,可拓宽读者的 知识面。本书对于专业的术语和概念,配有详细、生动而不失严谨的讲解;对于一些不易 理解的知识,配有形象的动漫插图和答疑。在讲解完基础操作后,还配有实例练习、综合 案例和作业练习等,有一定基础的读者可直接阅读本书案例的图文步骤,配合精彩的视频 讲解,学会动手创作。

本书内容分为三大部分:入门篇、精通篇、创意篇。另外,在本书的基础上,还有多 门专业深化课程。

入门篇偏重于介绍软件的必学基本知识,让读者从零认识Illustrator,了解其主界面, 掌握术语和概念。通过本篇读者将学会使用基本工具和功能,包括形状、路径、选择和变换、颜色、文字、图形样式等。学完此部分,读者便可以应对一般绘图工作。

精通篇侧重于讲解进阶知识,深入讲解Illustrator软件,包括透明度、混合模式、混合 对象、符号、图表工具、3D功能、效果、动作和批处理以及相关的系列案例。学完本部 分,读者就能基本掌握Illustrator软件。

创意篇提供了若干具有代表性的Illustrator综合案例,为读者提供了学习更复杂操作的 思路。

读者还可以学习与本书相关联的专业深化课程,它集视频课、直播课、辅导群等多种 服务于一体,在本书的基础上追加了更多极具特色的Illustrator实战案例,更具有商业应用 性,更贴近行业设计趋势。此外,还有多套实战课程可供选择,且都在持续更新中。深化 课程还附赠海量资源素材,可进行就业水准的专业训练。读者可以关注"清大文森学堂" 微信公众号了解更多内容。

### 视频教程

除了以图文方式讲解,本书为综合案例配备了二维码,读者扫描二维码即可观看对应

| Illustrator 2024<br>从入门到精通 |  |
|----------------------------|--|
| 前言                         |  |

的视频课程。本书的读者不仅得到了一本好书,还获得了一套优质的视频教程。视频教程为高清录制,制作精良,视频中不 仅有对重点基础知识的详细讲解,更完整展示了综合案例的操作过程,并配有详细的步骤讲解,十分利于学习。

### 本书模块

◆ 基础讲解:零基础入门的新手首先需要学习最基本的概念、术语等必要的知识,以及各种工具和功能命令的操作和使用方法。

◆ 扩展知识:提炼最实用的软件应用技巧以及快捷方式,可提高工作、学习效率。

◆ 豆包提问: 汇聚初学者容易遇到的问题并给予解答。

◆ 实例练习:学习基础知识和操作之后的基础案例练习,是趁热打铁的巩固性训练,难度相对较小,制作步骤描述比较 详细,一般没有视频讲解,是纸质书特有的案例,只需要跟随书中的详细步骤来操作,即可完成练习。

◆ 综合案例:综合运用多种工具和命令,制作创意与实践相结合的进阶案例。书中除了有步骤讲解,还配有高清视频教程,扫码即可观看,方便读者观摩与学习,使读者不会错过任何关键知识和细节操作。

◆ 作业练习:书中提供基础素材和参考效果文件,并介绍创作思路,由读者完成作业练习,实现学以致用。如果需要作 业辅导与批改,请看下文"教学辅导"模块关于清大文森学堂在线教室的介绍。

◆本书配套素材:扫描本书封底二维码即可获取配套素材下载地址。

另外,本书还有更多增值延伸内容和服务模块,请读者关注清大文森学堂(www.wensen.online)了解更多内容。

◆ 微信公众号:清大文森学堂。

◆ 专业深化课程: 扫码进入"清大文森学堂-设计学堂",了解更详细的课程和培训内容,课程门类有商业美工、UI设计、平面设计、插画设计、摄影后期等,也可以专业整合一体化来学习,有非常完善的培训体系。

◆ 教学辅导:清大文森学堂在线教室的教师可以帮助读者批改作业、完善作品,并进 行直播互动、答疑演示,提供"保姆级"的教学辅导工作,为读者梳理思路,矫正不合理的 操作,以多年的实战项目经验为读者的学习保驾护航。详情可进入"清大文森学堂-设计学 堂"了解。

◆读者社区:读者选择某门课程后,即加入了一群由志同道合的人组成的学习社区。 清大文森学堂为读者架构了学习社区、超级QQ群、作品云空间等。读者可以在清大文森学 堂认识诸多良师益友,让学习之路不再孤单。在社区中,还可以获得更多实用的教程、插 件、模板等资源。社区福利多多、干货满满、交流热烈、气氛友好,期待你的加入。

◆ 考试认证: 清大文森学堂是Adobe中国授权培训中心,是Adobe官方指定的考试认证机构,可以为读者提供Adobe Certificate of Completion (ACC)考试认证服务,颁发ACC证书。

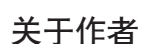

敬伟,全名滑敬伟,Adobe国际认证讲师,清大文森学堂高级讲师,著有数百集设计教

育系列课程。作者总结多年来的教学经验,结合当下最新软件版本,制作成系列软件教程图书与教学视频,以供读者参考学 习,包括《After Effects从入门到精通》《Premiere Pro从入门到精通》《Photoshop 来例实 战从入门到精通》等。

本书由清大文森学堂出品,清大文森学堂是融合课程创作、图书出版、在线教育等多方位服务于一体的综合教育平台。 本书由敬伟完成主要编写工作,参与本书编写的其他人员还有李依诺、王玉楠、韩耀冰。本书部分素材来自图片分享网站 freepik.com和pixabay.com,在此对提供素材的作者一并表示感谢。

作者在编写本书过程中虽力求尽善尽美,但由于能力有限,书中难免存在不足之处,请广大读者批评指正。

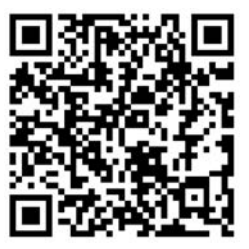

清大文森学堂-设计学堂

加入社区

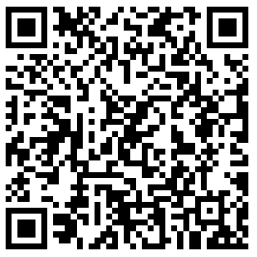

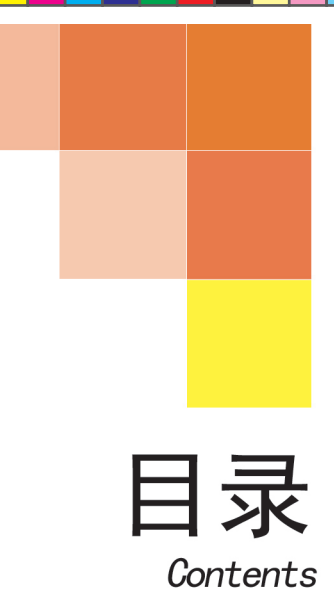

43

# A 入门篇 基本功能 基础操作

| A01课 基本概述——                |    |
|----------------------------|----|
| 开启Illustrator的旅程           | 2  |
|                            | 2  |
| A01.2 Ai可以做什么              | 3  |
| A01.3 选择什么版本               | 6  |
| A01.4 如何简单高效地学习Illustrator | 7  |
| 总结                         | 9  |
| A02课 软件安装与设置——             |    |
| 开工前的准备                     | 10 |
| <br>A02.1 Illustrator下载和安装 | 10 |
| A02.2 Illustrator启动与关闭     | 11 |
| A02.3 首选项                  | 11 |
| A02.4 快捷键设置                | 12 |
| 总结                         | 13 |
| A03课 认识思面——                |    |
| 初次见面,请多了解                  | 14 |
|                            | 14 |
| A03.2 工作区设置                | 16 |
| A03.3 界面辅助功能               | 18 |
| 总结                         | 22 |
| A04课 文档设置与存储——             |    |
|                            | 23 |
|                            | 23 |

| A04.2 | 画板的创建与编辑 | 24  |
|-------|----------|-----|
| A04.3 | 创建新文档    | .27 |
| A04.4 | 打开与置入文件  | .30 |
| A04.5 | 存储与关闭文件  | 33  |
| A04.6 | 共享文档     | 35  |
| A04.7 | 查看图像文档   | 39  |
| A04.8 | 页面设置     | .41 |
| A04.9 | 还原与重做    | 42  |
| 总结    |          | .42 |
|       |          |     |

#### A05课 创建形状-快速创建各种图形

| •      |              |    |
|--------|--------------|----|
| A05.1  | 使用矢量形状工具     | 43 |
| A05.2  | 认识图层         | 46 |
| A05.3  | 图层的操作        | 50 |
| A05.4  | 直线段工具组       | 52 |
| A05.5  | 矩形工具组        | 56 |
| A05.6  | 对象编组         | 59 |
| A05.7  | 形状的填色与描边     | 59 |
| A05.8  | 【外观】面板       | 64 |
| A05.9  | 绘图模式         | 64 |
| A05.10 | 实例练习——绘制宇宙星空 | 66 |
| A05.11 | 综合案例——绘制火锅   | 68 |
| A05.12 | 创建逼真的艺术模型    | 69 |
| A05.13 | 使用文本提示生成矢量图形 | 70 |
| A05.14 | 作业练习——手表插画设计 | 72 |
|        |              |    |

| Illustrator 2024<br>从入门到精通 |  |
|----------------------------|--|
| 目 录                        |  |

总结......73

| .06课 路<br>, | 格径绘制与修改───<br>፯线面操控大师74 |
|-------------|-------------------------|
| A06.1       |                         |
| A06.2       | 锚点的选择和属性77              |
| A06.3       | 编辑路径78                  |
| A06.4       | 曲率工具80                  |
| A06.5       | 画笔工具81                  |
| A06.6       | 铅笔工具组85                 |
| A06.7       | 橡皮擦工具组87                |
| A06.8       | 透视工具组89                 |
| A06.9       | 实例练习——字体设计92            |
| A06.10      | 实例练习——制作明信片93           |
| A06.11      | 综合案例——场景绘制97            |
| A06.12      | 作业练习——绘制秋天插画98          |
| 总结          |                         |

| A07课 j | 选择和变换——             |
|--------|---------------------|
| ŧ      | 巴对象安排明白100          |
| A07.1  | 对象的选择100            |
| A07.2  | 对象的基础变换105          |
| A07.3  | 排列对象107             |
| A07.4  | 对象的变形110            |
| A07.5  | 剪切和分割对象113          |
| A07.6  | 对象的转换119            |
| A07.7  | 实例练习——电商广告图设计122    |
| A07.8  | 综合案例——人物剪影创意海报设计124 |
| A07.9  | 综合案例——相机App图标设计126  |
| A07.10 | 缠绕对象128             |
| A07.11 | 作业练习——制作描边风格插图130   |
| 总结     |                     |

| 408课  | 颜色设置——<br>玩转色彩设计。 |              |
|-------|-------------------|--------------|
| A08.1 | 拾色器               | 131          |
| A08.2 | 【颜色】面板            | 132          |
| A08.3 | 颜色模式              | 132          |
| A08.4 | 色板的使用及创建          | <b>፤</b> 133 |

| A08.5  | 颜色参考            | 135 |
|--------|-----------------|-----|
| A08.6  | 使用【网格工具】为对象上色   | 136 |
| A08.7  | 实例练习——绘制手机渐变壁纸  | 138 |
| A08.8  | 综合案例——水果插画海报设计  | 139 |
| A08.9  | 实时上色工具组         | 141 |
| A08.10 | 实例练习——汽车涂装方案设计… | 144 |
| A08.11 | 作业练习——矿泉水包装设计   | 145 |
| 总结     |                 | 146 |

### A09课 文字工具-

| 夏      | 受在字里行间          | 147 |
|--------|-----------------|-----|
| A09.1  | 创建文字            | 147 |
| A09.2  | 区域文本            | 149 |
| A09.3  | 实例练习——药品包装设计    | 152 |
| A09.4  | 文字编辑            | 154 |
| A09.5  | 【段落】面板          | 160 |
| A09.6  | 字符样式/段落样式       | 161 |
| A09.7  | 综合案例——人像文字海报设计. | 162 |
| A09.8  | 导入、导出文本         | 163 |
| A09.9  | 制表符             | 164 |
| A09.10 | 拼写检查            | 164 |
| A09.11 | 创建轮廓            | 165 |
| A09.12 | 作业练习——咖啡厅菜单设计   | 166 |
| 总结     |                 | 166 |

### A10课 图形样式-快速搞定外观 ......167 A10.1 【图形样式】面板 ......167 A10.4 实例练习——制作水印效果......171 A10.5 综合案例——电商主图设计......172 A10.6 作业练习——制作流面板效果 .......173 总结......174

#### 精通篇 高级功能 进阶操作 B

| 301课  | 对象的进阶操<br>对象尽在掌握 | 作——<br> |
|-------|------------------|---------|
| B01.1 | 对象的进阶变换。         | 176     |

|       |        | — 从)    | N门到精通 |   |
|-------|--------|---------|-------|---|
|       |        | E       | ∃录┃   |   |
| 课     | 使用符号—  | 一定义散落的美 | § 228 | 3 |
| B05.1 | 【符号】面板 |         | 228   | 8 |

B05课 使月

Illustrator 2024

| B01.2 | 对象的进阶变形      | 178    |
|-------|--------------|--------|
| B01.3 | 实例练习——禁止酒驾海持 | 报设计183 |
| B01.4 | 路径的进阶操作      |        |
| B01.5 | 综合案例——中国风邀请  | 函设计187 |
| B01.6 | 作业练习——儿童书籍封西 | 面设计190 |
| 总结    |              | 190    |

### B02课 透明度和混合模式-就是那么通透! ...... 191

| B02.1 | 透明度    |            | 191 |
|-------|--------|------------|-----|
| B02.2 | 实例练习—— | 一轻拟物图标设计   | 195 |
| B02.3 | 混合模式   |            |     |
| B02.4 | 不透明蒙版. |            | 198 |
| B02.5 | 综合案例—— | 一天气App界面设计 | 201 |
| B02.6 | 作业练习—— | 一科学海报设计    | 202 |
| 草结    |        |            | 202 |

| B03课  | 编辑颜   | 色——   |       |                |       |
|-------|-------|-------|-------|----------------|-------|
|       | 搭配出   | 时尚色   | 彩     |                | 203   |
| B03.  | 1 【重新 | 着色图稿】 | 命令    |                | 204   |
| B03.  | 2 【使用 | 预设值重新 | 新着色】命 | 冷令             | 211   |
| B03.3 | 3 常用调 | 色工具   |       |                | 212   |
| B03.4 | 4 实例练 | 习——制  | 作重新着色 | 色插画素材          | 213   |
| B03.  | 5 综合案 | 例——绘制 | 制摄影主题 | 题插画            | 214   |
| B03.  | 6 使用文 | 本提示重新 | 新着色图稿 | j              | 215   |
| B03.  | 7 作业练 | 习——绘  | 制不同颜色 | <b>色风格的插</b> 画 | īj216 |
| 总结    |       |       |       |                | 217   |
|       |       |       |       |                |       |

### B04课 混合对象——合体, 变身! ......218 B04.5 实例练习——制作创意字体......223 -赛事海报设计......225 B04.6 综合案例-

|            | B05.2                                           | 符号工具                                          |                                                    | 232                                    |
|------------|-------------------------------------------------|-----------------------------------------------|----------------------------------------------------|----------------------------------------|
|            | B05.3                                           | 符号工具选                                         | 项                                                  | 235                                    |
|            | B05.4                                           | 实例练习一                                         | 一绘制海底世界插画                                          | 236                                    |
|            | B05.5                                           | 综合案例一                                         | 一时装设计                                              | 237                                    |
|            | B05.6                                           | 作业练习一                                         | 一沐浴露包装设计                                           | 239                                    |
|            | 总结…                                             |                                               |                                                    | 239                                    |
|            |                                                 |                                               |                                                    |                                        |
| <b>B</b> 0 | 6课                                              | 图表工具-                                         | ——数据可视化                                            | 240                                    |
| B0         | 6课 [                                            | 图表工具-                                         | ──数据可视化                                            | . 240                                  |
| B0         | 6 <mark>课</mark> [<br>B06.1                     | 图表工具-<br>创建图表…                                | ——数据可视化<br>                                        | 240<br>240                             |
| B0         | 6课<br>B06.1<br>B06.2                            | 图表工具-<br>创建图表<br>编辑图表                         | ——数据可视化<br>                                        | 240<br>240<br>242                      |
| B0         | 6课<br>B06.1<br>B06.2<br>B06.3                   | 图表工具-<br>创建图表…<br>编辑图表…<br>实例练习─              | ——数据可视化<br>——————————————————————————————————      | 240<br>240<br>242<br>249               |
| BO         | 6课<br>B06.1<br>B06.2<br>B06.3<br>B06.4          | 图表工具-<br>创建图表<br>编辑图表<br>实例练习一<br>综合案例-       | ——数据可视化<br>——制作幼儿园人数统计表 …<br>—流程图设计                | 240<br>240<br>242<br>249<br>251        |
| BO         | 6课<br>B06.1<br>B06.2<br>B06.3<br>B06.4<br>B06.5 | 图表工具-<br>创建图表<br>编辑图表<br>实例练习<br>综合案例<br>作业练习 | ——数据可视化<br>——制作幼儿园人数统计表 …<br>—流程图设计<br>——制作汽车行业分析图 | 240<br>240<br>242<br>249<br>251<br>252 |

### **B07**课 3D功能——构建三次元…………253 B07.1 凸出和斜角......253 B07.4 材质......256 B07.7 3D经典......258 B07.8 将图稿映射到3D对象上......263 B07.11 作业练习——立体房子绘制......270

| 308课  | 应用效果——         | 为对象加特效。         | 272 |
|-------|----------------|-----------------|-----|
| B08.1 | 应用效果           |                 | 272 |
| B08.2 | 修改或删除效果        | ₹               | 274 |
| B08.3 | Illustrator效果. |                 | 275 |
| B08.4 | Photoshop效果    | <u>l</u>        | 282 |
| B08.5 | ☞ 实例练习─── 剪    | <b>剪纸效果制作</b> … |     |

V

| ↓       u:<br>从入i<br>目                                             | strato<br>〕到精道<br><b>录</b> | or 2024<br>通 |             |  |
|--------------------------------------------------------------------|----------------------------|--------------|-------------|--|
| В                                                                  | 08.6                       | 综合案例一        | —霓虹灯牌制作     |  |
| В                                                                  | 08.7                       | 作业练习一        | ——绘制主题插画海报… |  |
| i<br>i<br>i<br>i<br>i<br>i<br>i<br>i<br>i<br>i<br>i<br>i<br>i<br>i | 结                          |              |             |  |

| B09课  | 动作和批处理—— |     |
|-------|----------|-----|
|       | 自动化的生产力  |     |
| B09.1 | 动作       | 289 |
| B09.2 | 批处理      | 291 |
| 总结    |          | 292 |

| B10.5 打印设置299<br>总结        |
|----------------------------|
| C 创意篇 综合案例 创意欣赏            |
| C01课 综合案例——设计演出海报302       |
| C02课 综合案例——绘制中式建筑<br>插画304 |
| C03课 综合案例——绘制动漫徽标<br>插画    |
| C04课 综合案例——鞋型设计            |
| C05课 综合案例——2.5D插画设计 310    |

| B10课 3 | 文件输出一 | —打包收工啦! | 293 |
|--------|-------|---------|-----|
| B10.1  | 切片工具  |         |     |
| B10.2  | 实例练习— | 一网页切片   |     |
| B10.3  | 导出文件  |         |     |
| B10.4  | 打包    |         |     |

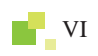

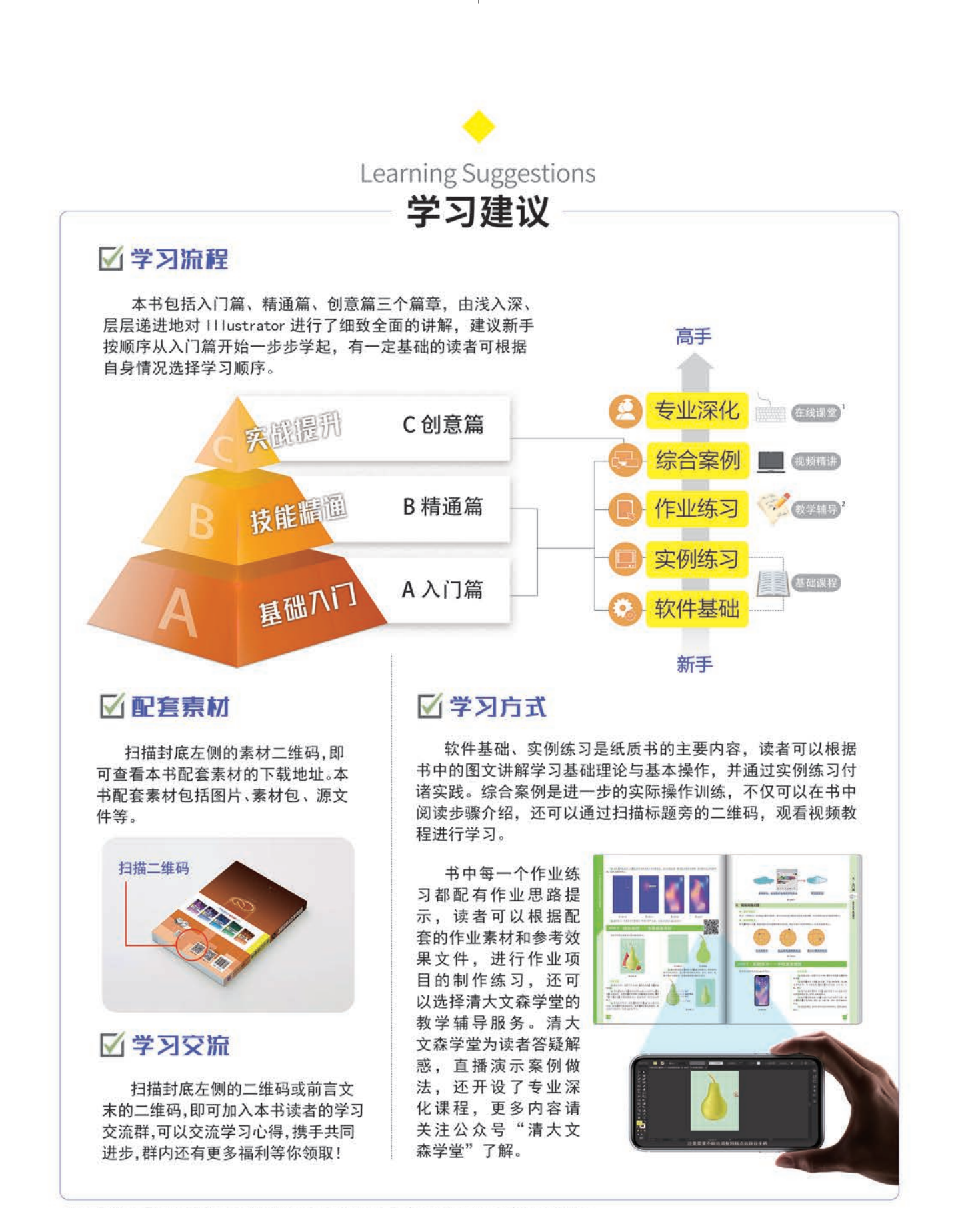

1"在线课堂"是由清大文森学堂的设计学堂提供的多门专业深化课程,本书读者有优先报名权并可享多项优惠政策。

2"教学辅导"服务由消大文森学堂教师团队有偿提供。

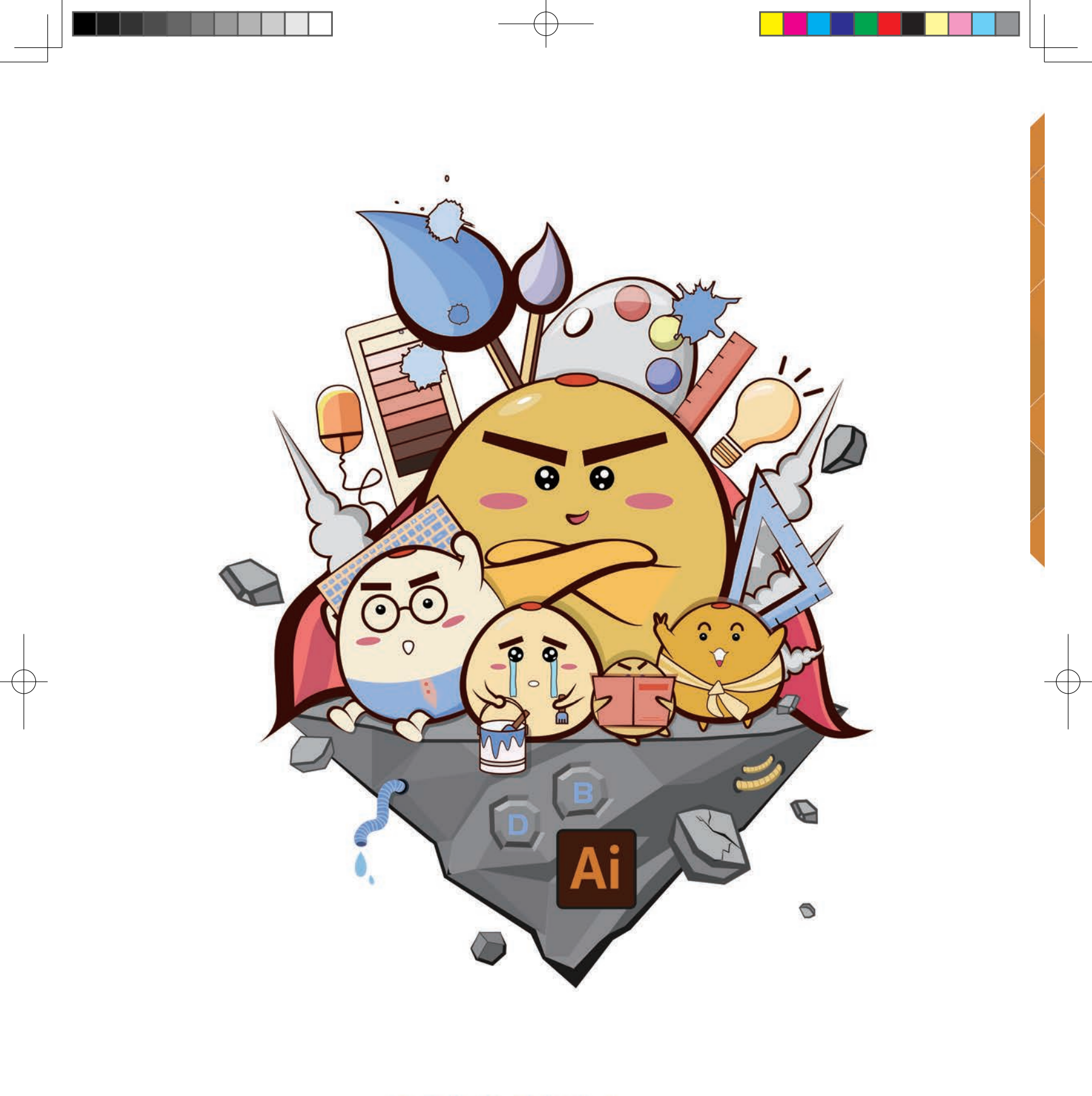

玩转矢量图形设计 ……

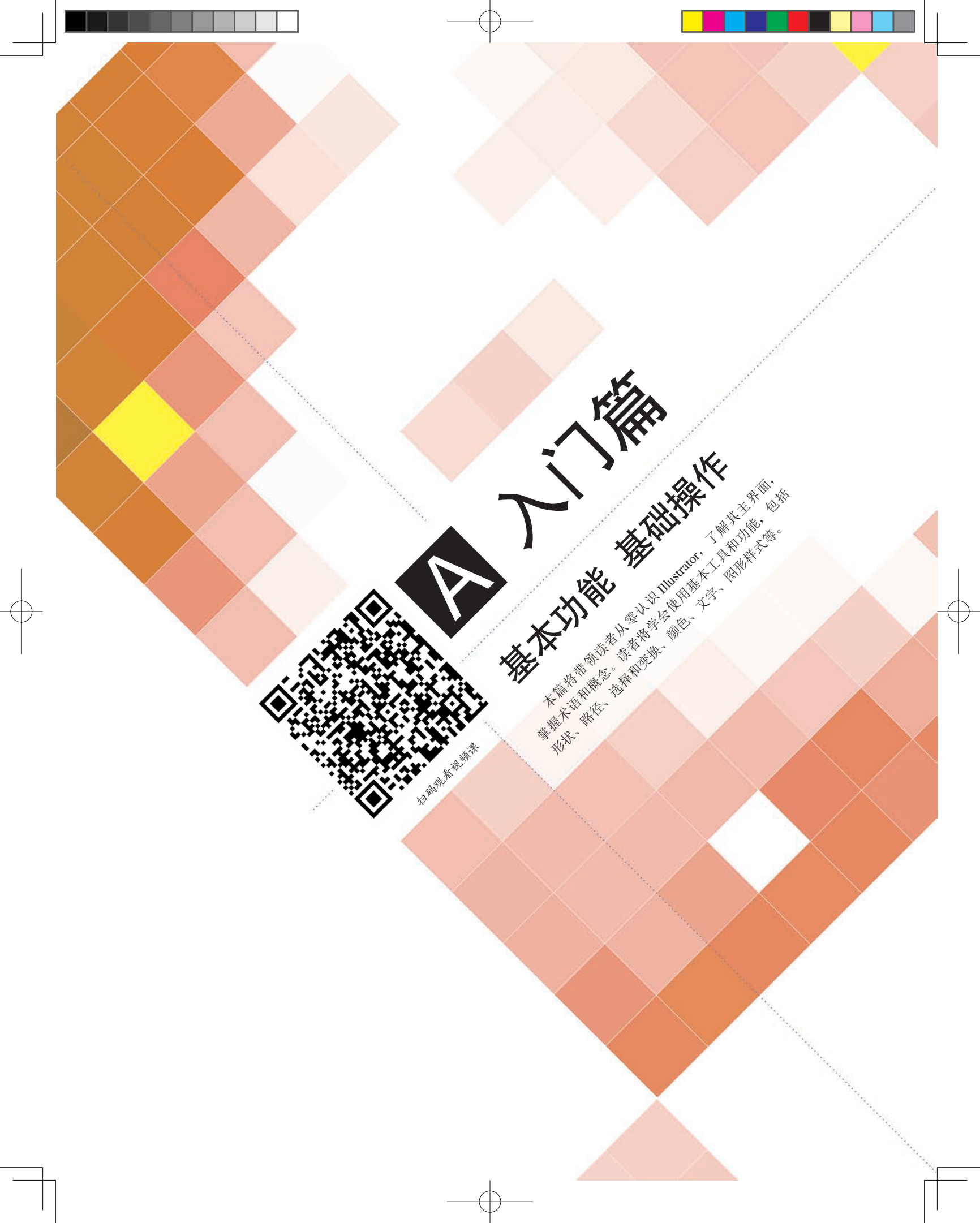

# A01课

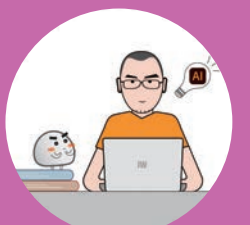

Illustrator 直译为"插画师", Illustrator 软件的诞生,是为了方便设计师绘制插图、插 画、标识、字体等计算机图形图像,因为 Illustrator 是基于数学意义的点对点的矢量绘制图 形,所以具有绝对的准确性,用 Illustrator 绘制的图形在计算机上可以无损地放大、缩小。 除了绘制插画, Illustrator 还非常适合用于标志设计、广告海报设计、包装设计、图文版式设 计等平面设计工作,它是一款集合了多种功能于一体的、专业的、强大的、易用的平面设计 软件。

# A01.1 Ai 和它的小伙伴们

Ai 是 Adobe Illustrator 的简称,是 Adobe 公司开发的一款矢量绘图软件,也是其产品系列 Creative Cloud 的重要软件,图 A01-1 所示为 Creative Cloud 部分视觉传达设计协作软件的图标。

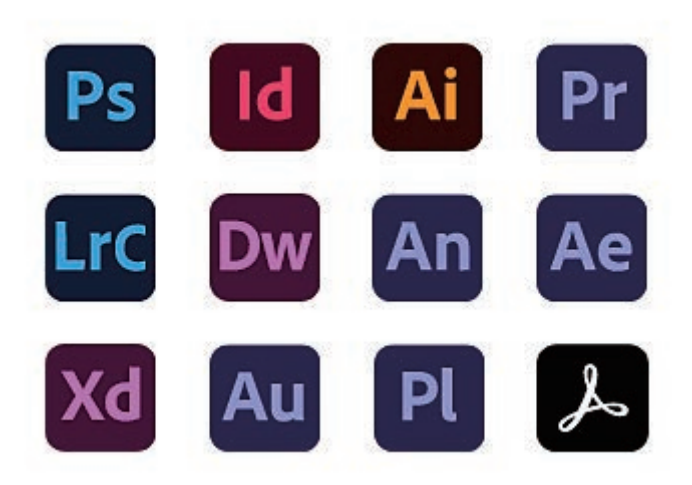

图 A01-1

Ps 即 Photoshop,是著名的图像处理软件,广泛应用于各类设计行业。本系列丛书推出 了《Photoshop 从入门到精通》和《Photoshop 实战案例从入门到精通》,以及对应的视频教程和延伸课程,建议读者拥有一定的 Photoshop 软件基础,这样学习 Illustrator 的过程会更加顺畅。

Photoshop 与 Illustrator 是一对好搭档, 二者由同一家公司出品, 具有高度的相似性和互通性。它们处理图形的原理完全不同, 有各自的特性, 经常被搭配使用, 在学习的时候, 也可以对比着学习两款软件。用户可以根据工作的实际需求, 选择合适的软件处理相应的任务, 将图形设计交给 Illustrator, 将修图调色交给 Photoshop, 最终交付文件格式根据客户或生产加工的需求而定。

- ◆ Id 即 Adobe InDesign,是用于印刷品和数字媒体的版面和页面设计的软件,InDesign 具 备创建和发布书籍、数字杂志、电子书、海报和交互式 PDF 等内容所需的功能。本系 列丛书即将推出《InDesign 从入门到精通》一书,以及对应的视频教程和延伸课程,推 荐读者同步学习。
- Pr 即 Premiere Pro,是非线性剪辑软件,广泛用于视频剪辑和交付。本系列丛书推出了《Premiere Pro 从入门到精通》一书,以及对应的视频教程和延伸课程,推荐读者了解学习。
- ◆ Ae 即 After Effects,是图形视频处理软件,可以用于制作影视后期特效与图形动画。本 系列丛书推出了《After Effects 从入门到精通》一书,以及对应的视频教程和延伸课程, 推荐读者了解学习。

开启 Illustrator 的旅程

A01.1 Ai 和它的小伙伴们 A01.2 Ai 可以做什么 A01.3 选择什么版本 A01.4 如何简单高效地学习

总结

◆ LrC 即 Lightroom Classic, 是简单易用的照片编辑与管理软件; Dw 即 Dreamweaver, 是制作网页和编写相关代码的软件; An 即 Animate, 是制作交互动画的软件; Xd 即 Adobe XD, 是设计网站或应用的用户界面(UI/UX)原型的软件; Au 即 Adobe Audition, 是音频编辑软件; Pl 即 Prelude, 是视频记录和采集工具,可以快速完成粗剪或转码; Adobe Acrobat 是 PDF 文档的编辑软件。另外还有多种类型的设计制图软件,如 CorelDRAW、Affinity Photo、Affinity Designer、Affinity Publisher 等,本系列产品都将有相关图书或视频课程陆续推出,敬请关注。

# A01.2 Ai 可以做什么

Ai 适合从事平面设计、品牌设计、用户界面设计和插画设计的机构和个人使用,包括平面设计机构、广告制作机构、出版印刷机构、品牌策略机构、插画艺术工作室、自由设计师等。

### ◆ 标志设计

Illustrator 可以用于设计标志、标识、徽标,以及以标志为核心的视觉识别系统(VIS),如图 A01-2 所示。

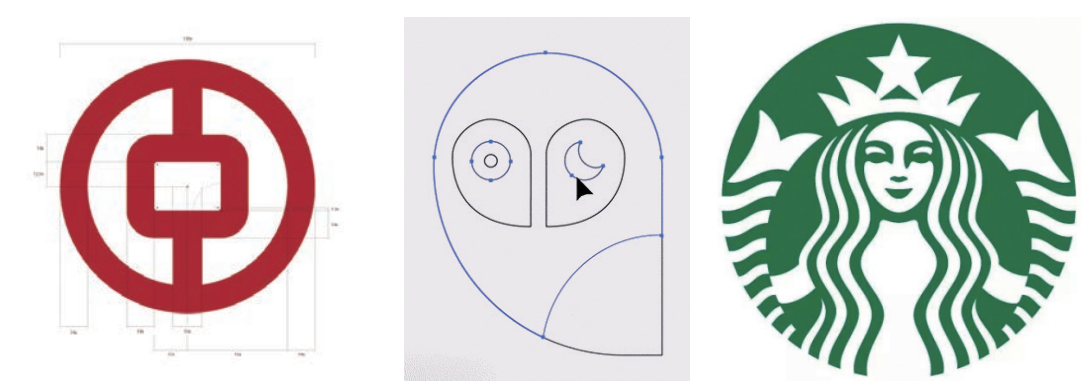

图 A01-2

#### ◆ 字体设计

Illustrator 可以用于设计各类印刷字体、手写字体、装饰艺术字等,如图 A01-3 所示。

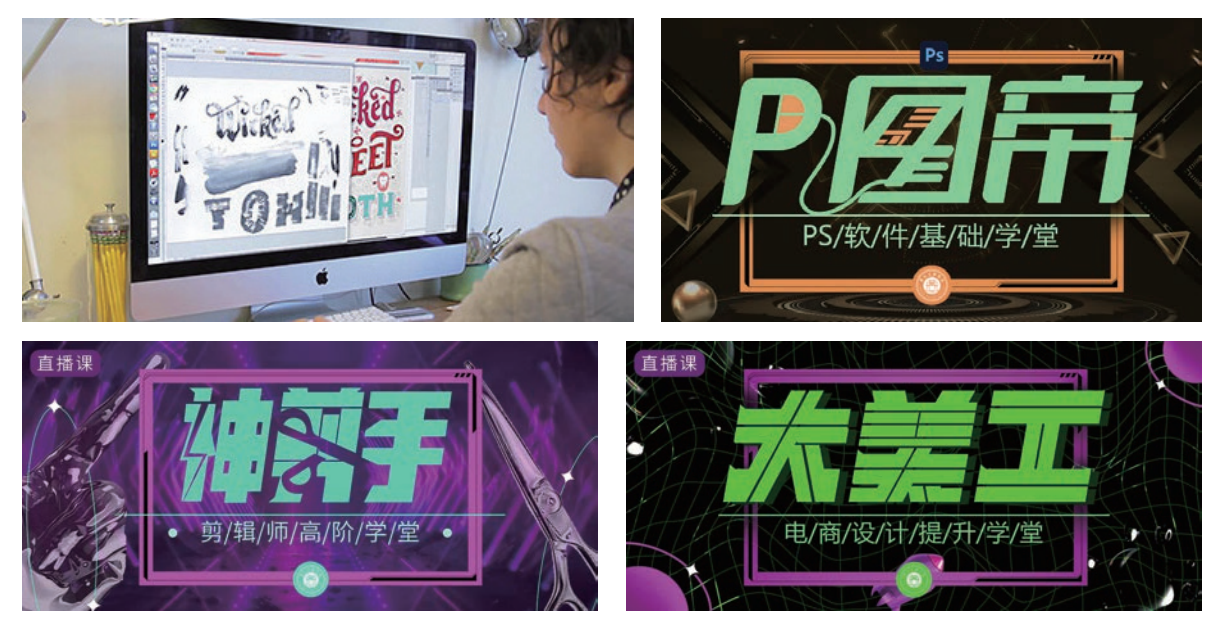

图 A01-3

А

入门篇

500

基本功能 基础操作

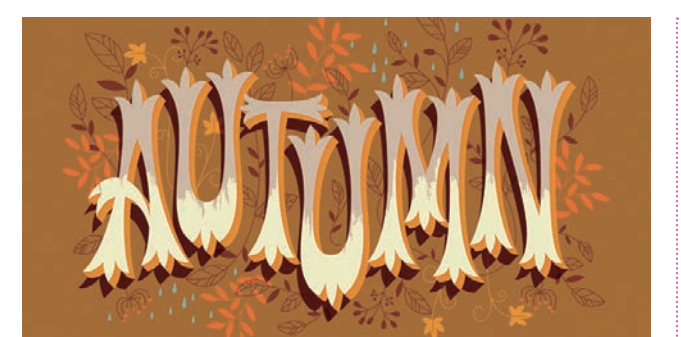

### 图 A01-3 (续)

### ◆ 图文排版

Illustrator 被广泛用于页面、画册、卡片等的图文排版, 如图 A01-4 所示。

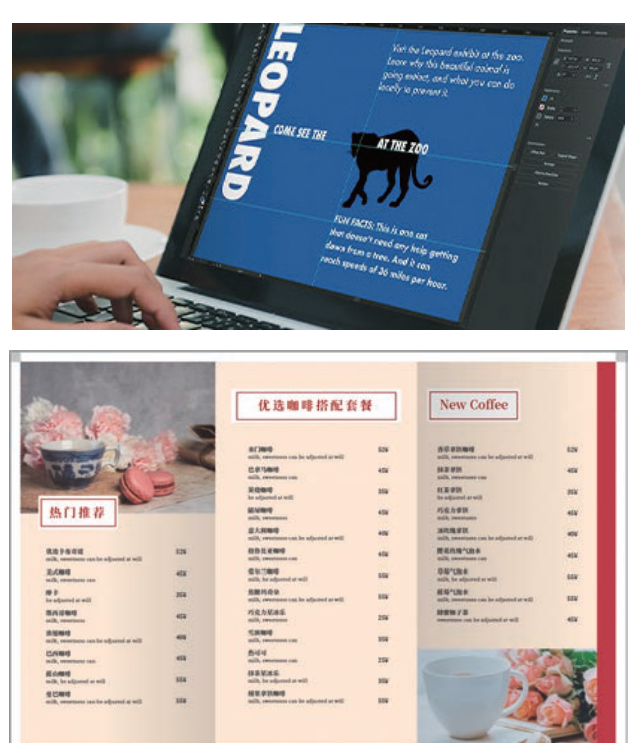

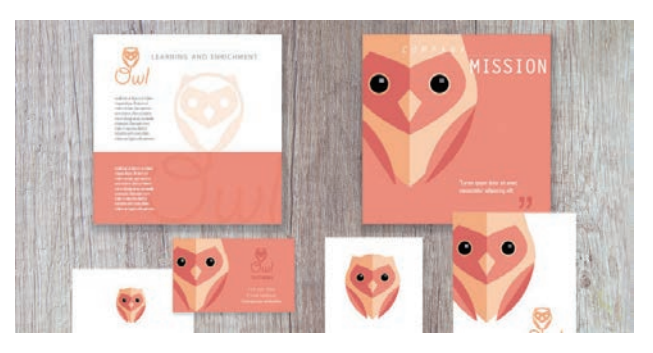

图 A01-4

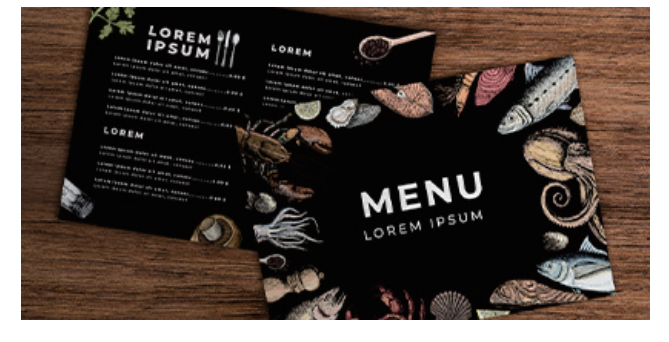

图 A01-4(续)

### ◆ 包装设计

Illustrator 可以用于设计包装图纸和产品形象等,如 图 A01-5 所示。

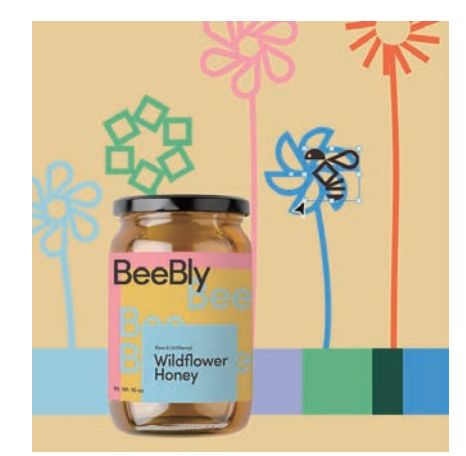

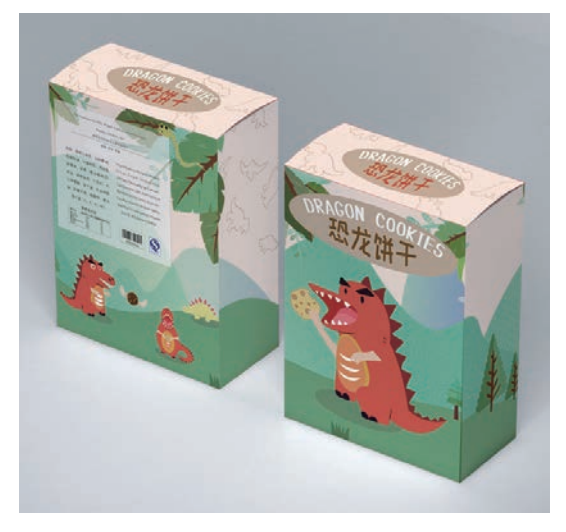

图 A01-5

### ◆ 界面设计

Illustrator 可以用于设计各类 App、软件、游戏、网站、设备的用户界面(UI)以及图标,如图 A01-6 所示。

4

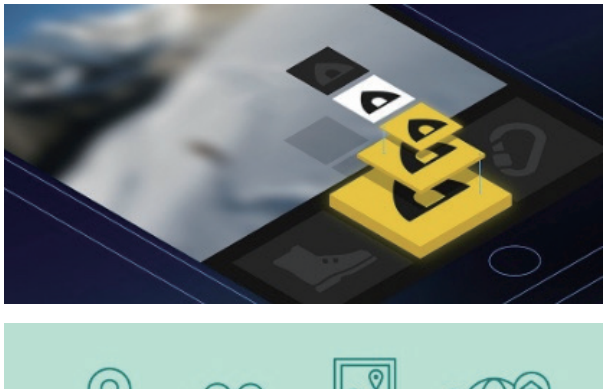

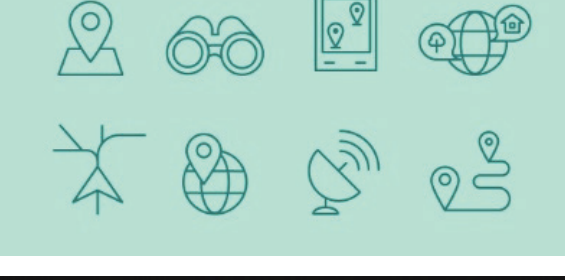

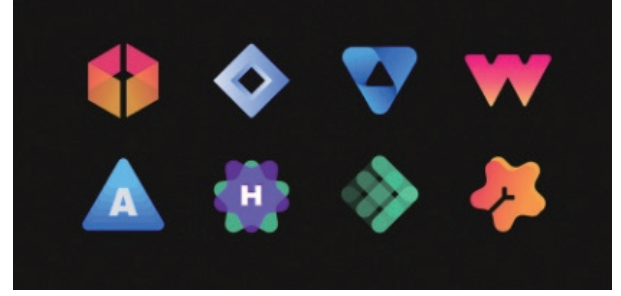

图 A01-6

### ◆ 信息图设计

Illustrator 的图表功能为信息图设计提供了极大的扩展 空间,如图 A01-7 所示。

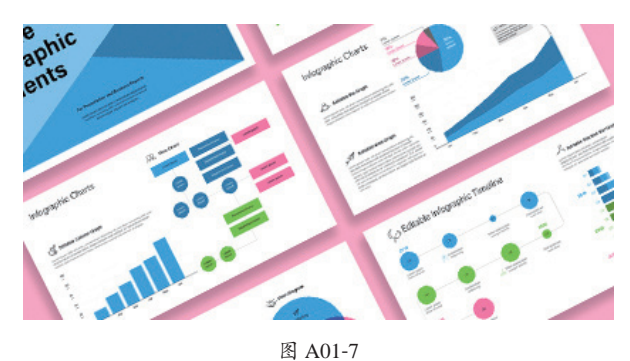

### ◆ 海报设计

不论是传统印刷海报,还是网站、网店、App、公众号 所需要的海报、横幅(banner),都可以使用 Illustrator 完成 设计,如图 A01-8 所示。

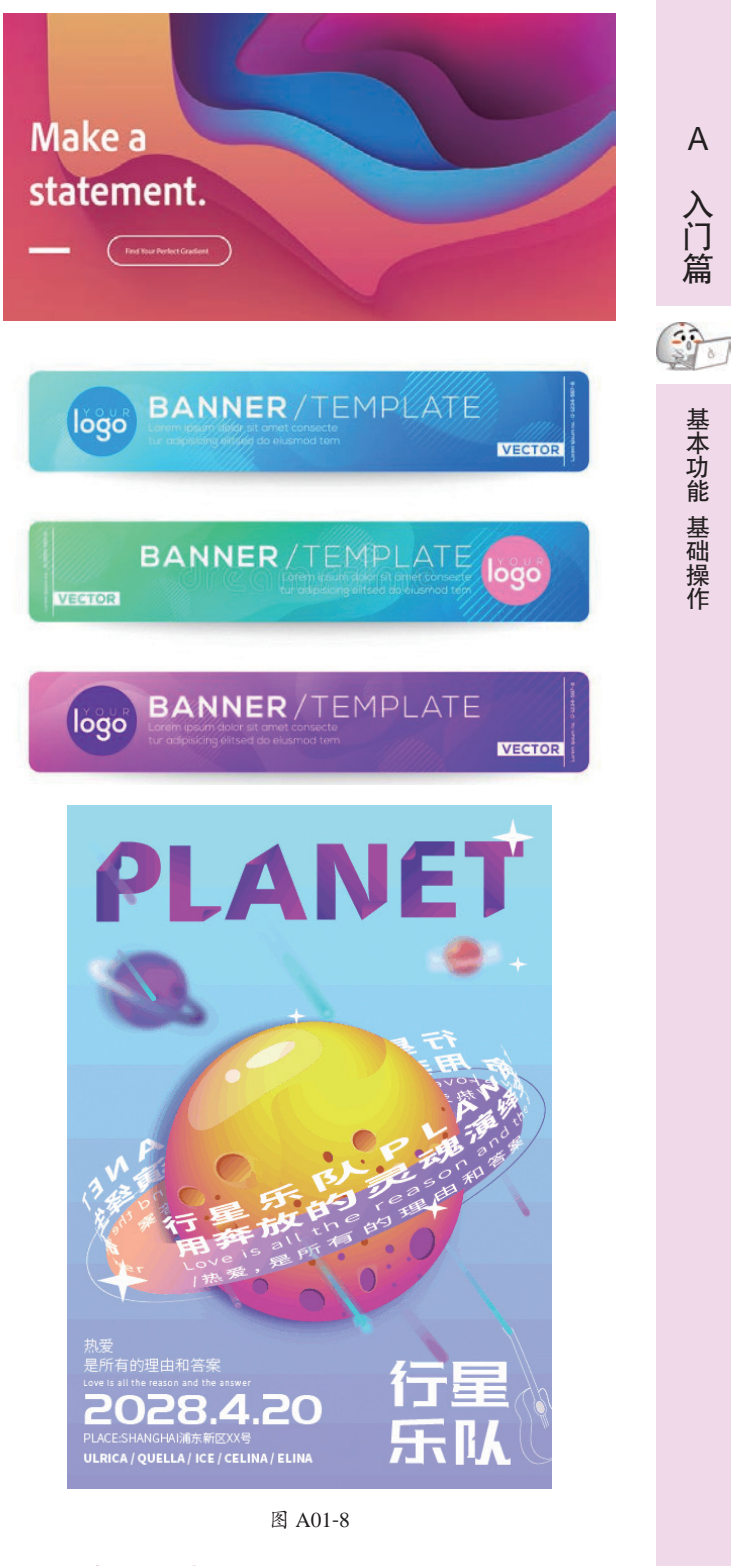

#### 插画设计 •

Illustrator 具有强大的图形绘制与编辑功能,是创作插 画的最佳工具,如图 A01-9 所示。

А

入门篇

基本功能 基础操作

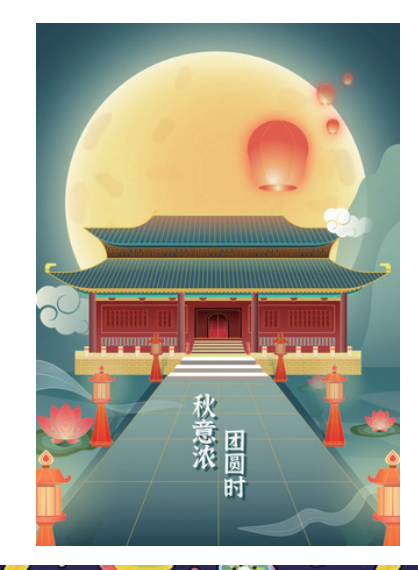

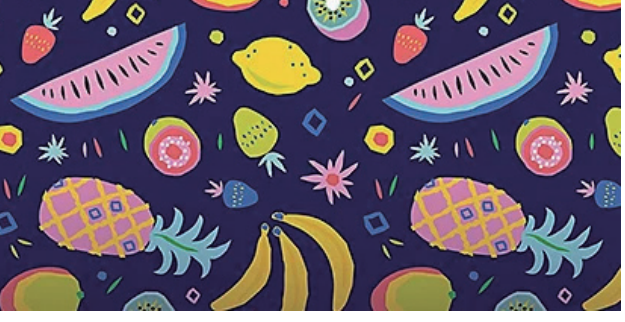

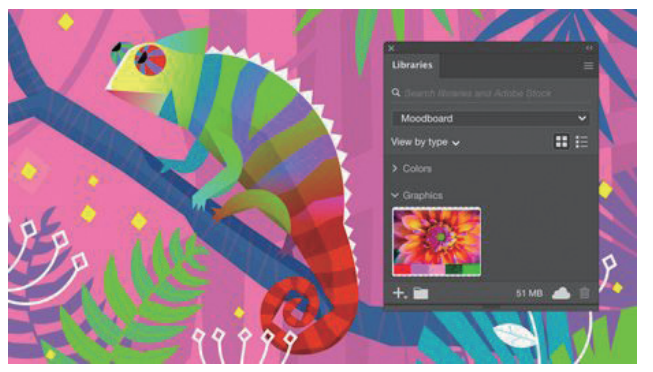

图 A01-9

设计师使用 Illustrator 与 Photoshop 几乎可以完成各类平 面设计工作,实现图形图像创意的完美展现。不论是学习、 工作还是兴趣爱好,学习本书以及配套视频课程,都会为你 带来实用的技能和收获。

# A01.3 选择什么版本

本书基于 Adobe Illustrator 2024 进行讲解,从零开始, 完整地介绍软件的功能。推荐读者使用 Adobe Illustrator 2024 或近几年更新的版本学习,各版本的使用界面和大部 分功能都是通用的,不用担心版本不符而有学习障碍。只要学会一款,即可学会全部。另外,Adobe 公司的官网会 有历年 Illustrator 版本更新日志,可以登录 adobe.com 了解 Illustrator 的更新情况。

1987 年 Illustrator 首次发布,经过多年的发展,软件 不断地完善和强化。图 A01-10 所示的版本都可以使用本书 学习。

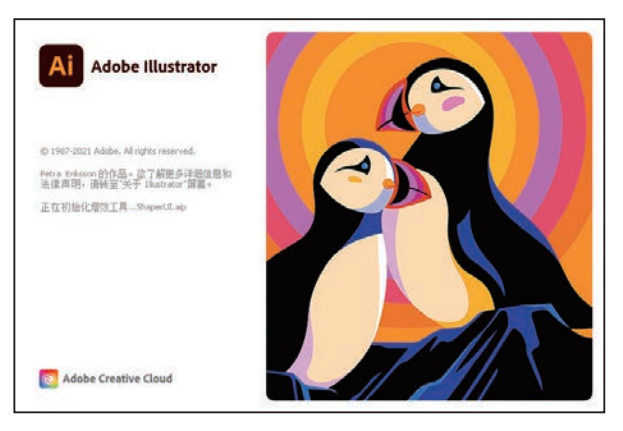

Adobe Illustrator 2022

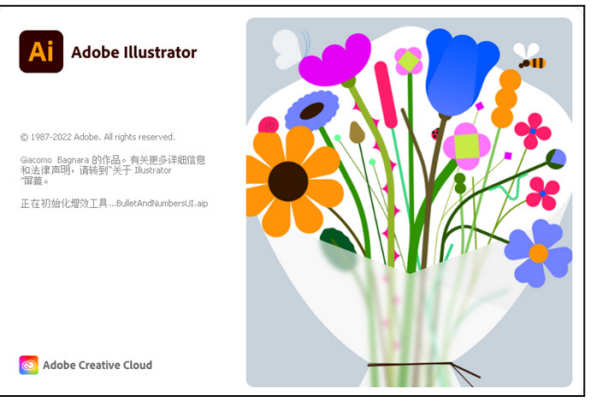

Adobe Illustrator 2023

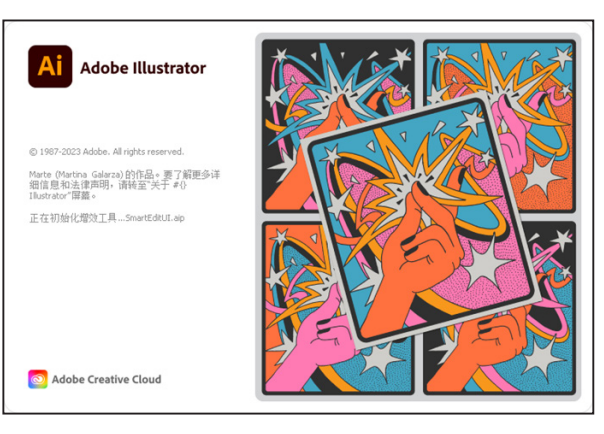

Adobe Illustrator 2024 图 A01-10

# A01.4 如何简单高效地学习 Illustrator

使用本书学习 Illustrator 大概需要以下流程,清大文森 学堂可以为读者提供全方位的教学服务。

1. 了解基本概念

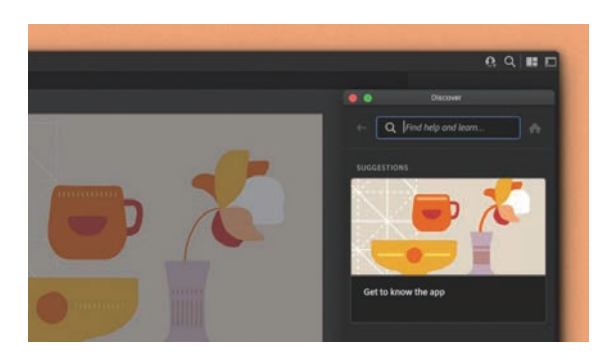

零基础入门的新手,可以通过阅读图书的文字讲解学习 最基本的概念、术语等必要的知识,作为入行前的准备。

### 2. 掌握基础操作

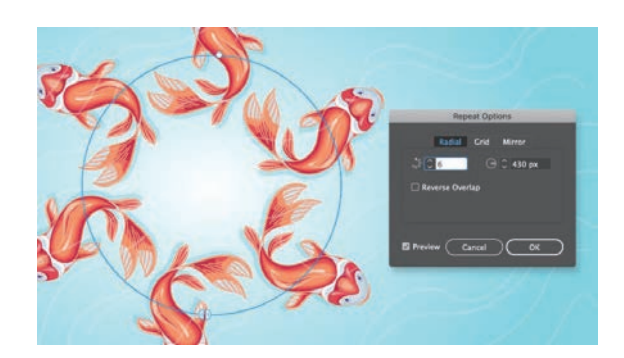

软件基础操作是最核心的内容,读者通过了解工具的用 法、菜单命令的位置和功能,可以学会组合使用软件各类工具 和命令。另外,熟练使用快捷键,可以达到高效、高质量地完 成制作的目的。通过不断训练,相信读者一定可以将软件应用 得游刃有余。

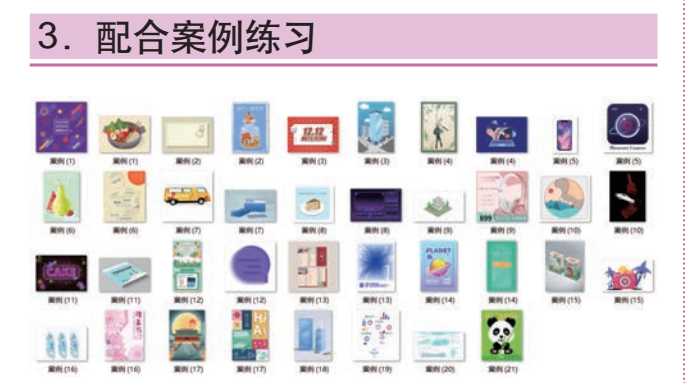

本书配有大量案例,读者可以扫码观看案例的视频讲 解,学习操作过程,以强化实际应用能力。只有不断地练习 和创作,才能积累经验和技巧,发挥出最高的创意水平。

А

入门篇

500

基本功能

基础操作

# 4. 搜集制作素材

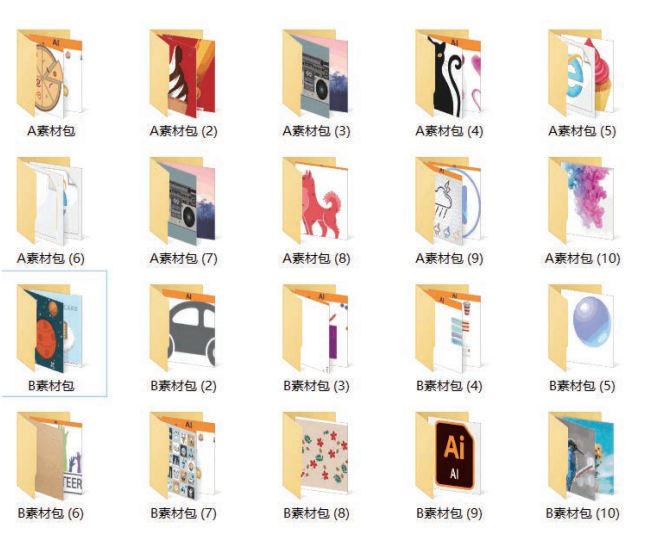

本书配有大量同步配套素材,包括案例素材和作业素 材等,扫描封底二维码即可获取下载链接。读者在学习本书 时,也可以自己搜集、制作各类素材,激活创作思维,独立 制作原创作品。

# 5. 教师辅导教学

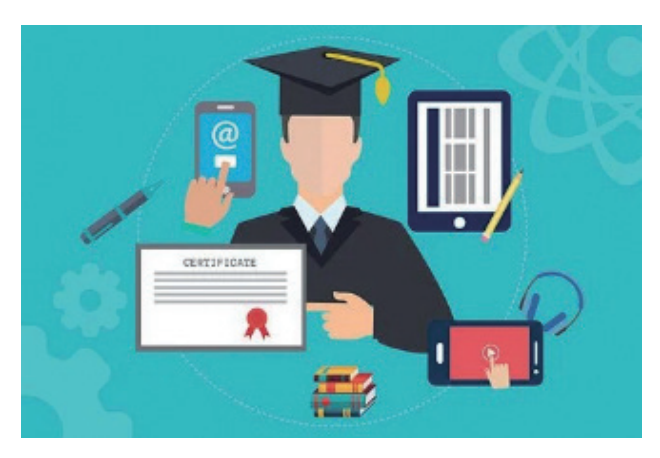

纵观本"CG技术视频大讲堂"丛书,纸质图书是本课 程体系中重要的组成部分,同时我们还提供了配套的同步视 频课程,与图书内容有机结合,在教学方式上有多方面的互 动和串联。图书具有系统化的章节和详细的文字描述,视频 则生动直观,便于操作观摩。除此之外,还有直播课、在线 教室等多种教学配套服务可供读者选择,在线教室有教师直播 互动、答疑和演示,可以帮助读者解决诸多疑难问题,若想了 解更多详情,可登录清大文森学堂官网或关注微信公众号。

### 6. 作业分析批改

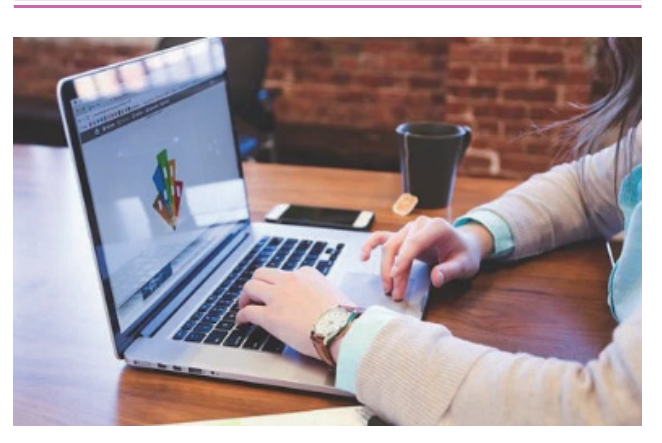

初学者在学习和制作案例的时候,一方面会产生许多问题,另一方面也会对作品的完成度没有准确的把握。清大文森 学堂在线教室的教师可以帮助读者批改作业,完善作品,提 供"保姆级"的教学辅导工作,为读者梳理清晰的创作思路, 矫正不合理的操作,以多年的实战项目经验为读者的学习保驾 护航。

# 7. 社区学习交流

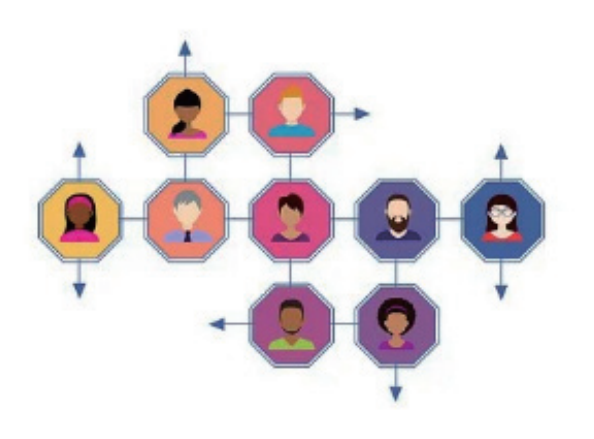

你不是一个人在战斗!读者选择某门课程后,即加入了 由一群志同道合的人组成的学习社区。清大文森学堂为读者 架构了学习社区、超级 QQ 群、作品云空间等。在清大文森 学堂,读者可以认识诸多良师益友,让学习之路不再孤单。 在社区中,还可以获得更多实用的教程、插件、模板等资源, 福利多多、干货满满、交流热烈、气氛友好,期待你的加入。

### 8. 学习延伸课程

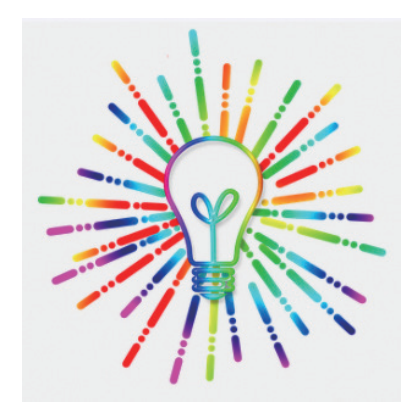

学完本书,读者可以达到较好地掌握软件的程度,但 只是掌握软件是远远不够的,对于行业要求而言,软件是敲 门砖,作品才是硬通货,作品的质量水平决定了创作者的层 次和收益。扫描前言中的二维码进入"清大文森学堂-设计 学堂"对应的专业深化课程专区,可进一步了解相关的课程 和培训,包括图书、视频课、直播课等,专业方向有商业美 工、UI设计、插画设计、摄影后期等,具有非常完善的培 训体系。

### 9. 获取考试认证

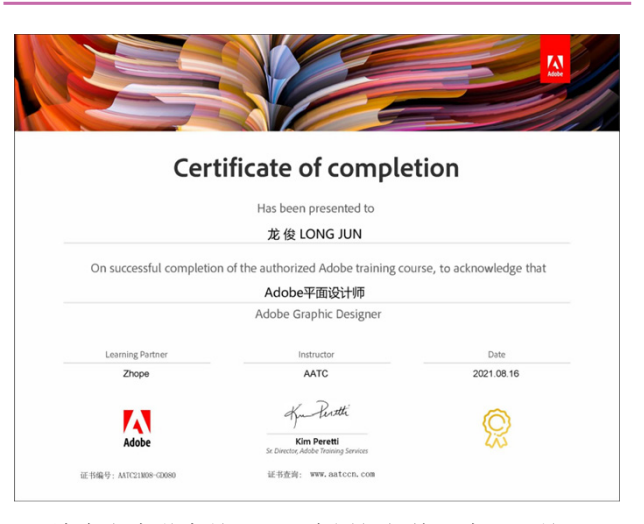

清大文森学堂是 Adobe 中国授权培训中心,是 Adobe 官方指定的考试认证机构,可以为读者提供 Adobe Certificate of Completion(ACC)考试认证服务,获得由 Adobe 签发的 ACC 证书。ACC 考试认证是一套全面、科学、严谨、高效 的考核体系,为企业的人才选拔和录用提供了重要和科学的 参考标准。

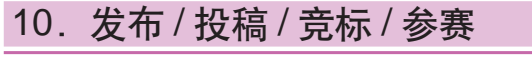

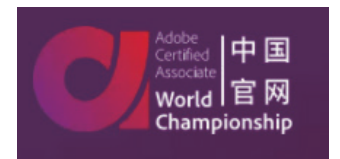

当你的作品足够成熟、完善时,可以考虑发布和应用,接受社会的评价。比如发布于个人自媒体或专业作品交流平台,或参加电影节、赛事活动等,还可以按活动主办方的要求创作作品进行投稿竞标。ACA世界大赛(Adobe Certified Associate World Championship)是一项在创意领域面向全世界 13 ~ 22 岁青年学生的重大竞赛活动。清大文森学堂是 ACA 世界大赛的赛区承办者,读者可以直接通过清大文森学堂报名参赛。

# 总结

Illustrator 在设计行业被广泛地应用,可以说是设计师的必备软件。感谢你选择本书学习这款软件,在接下来的学习过程中,相信你会有满满的收获,让我们开启学习 Illustrator 的旅程吧!

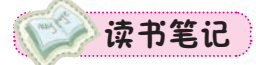

А

入门篇

# A02课

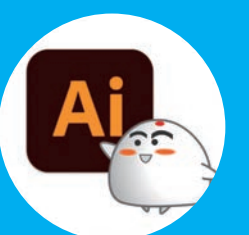

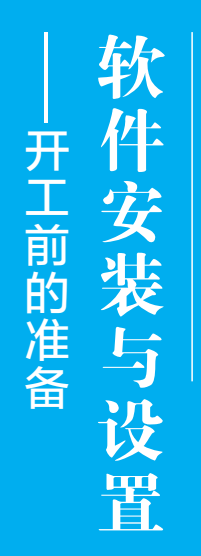

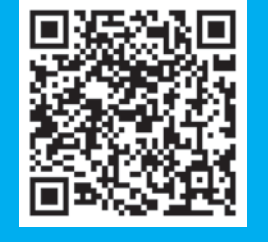

A02.1 Illustrator 下载和安装 A02.2 Illustrator 启动与关闭 A02.3 首选项 A02.4 快捷键设置 总结 登录 Adobe 中国官网即可购买 Illustrator 软件,也可以先免费试用,软件功能是完全一样的。下面介绍下载、安装和使用试用版的方法。

# A02.1 Illustrator 下载和安装

打开 Adobe 中国官网,滚动到网页底部,单击【下载和安装】选项,如图 A02-1 所示。

| $r \leftrightarrow x \cap Q$        | https://www.adobe.com/cn/ | + み ☆    |
|-------------------------------------|---------------------------|----------|
| <ul> <li>Adobe: 创意、营销和文档</li> </ul> | ·管理 × +                   |          |
| Adobe                               | 支持                        | Adobe 帐户 |
| 关于                                  | 下载和安装                     | 登录帐户     |
| 职业发展                                | 帮助中心                      |          |
| 新闻中心                                | 企业支持                      |          |
| 企业责任                                | 正版软件                      |          |
| 投资者关系                               |                           |          |
| 供应链                                 |                           |          |
| 信任中心                                |                           |          |
| 活动                                  |                           |          |
| 多样性和包容性                             |                           |          |
| 诚信                                  |                           |          |

图 A02-1

在打开的【下载和安装帮助】页面中可以看到 Creative Cloud 应用程序,单击【开始使用】选项即可安装,如图 A02-2 所示。安装 Creative Cloud 应用程序后即可安装 Illustrator。

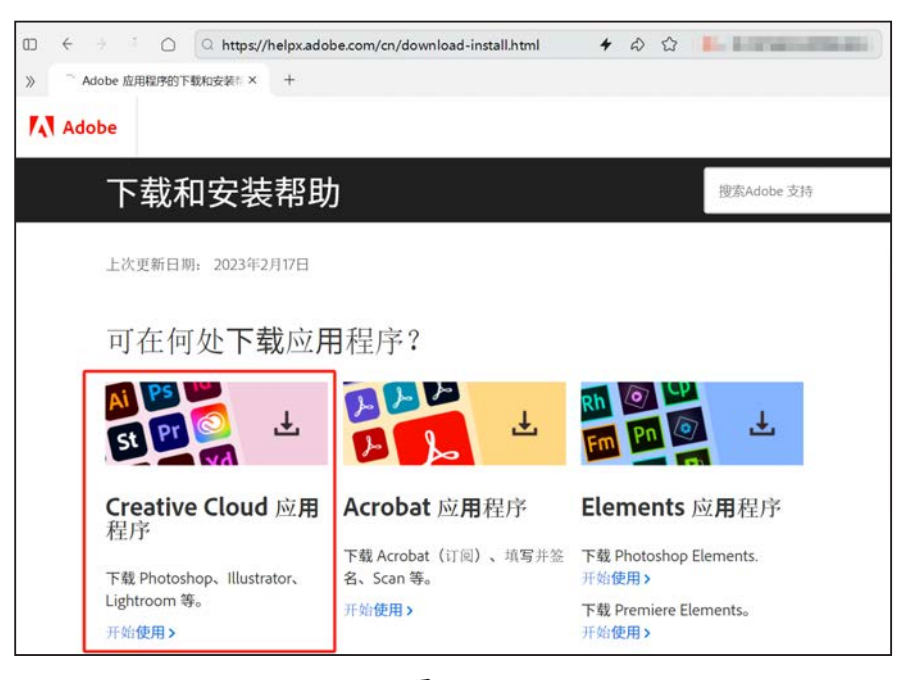

图 A02-2

# A02.2 Illustrator 启动与关闭

软件安装完成后,在Windows系统的【开始】菜单中即可找到新安装的程序,单击Illustrator图标即可启动Illustrator;在 macOS 中可以在 Launchpad (启动台)里找到 Illustrator 图标,单击即可启动。

启动 Illustrator 后,在 Windows 系统的 Illustrator 中执行【文件】-【退出】菜单命令,即可退出 Illustrator; 直接单击右上角的 × 按钮也可退出 Illustrator。macOS 中的 Illustrator 同样可以按此方法操 作,还可以在 Dock (程序坞)的 Illustrator 图标上右击,选择【退出】选项退出。

保存好 Illustrator 项目并退出后,会生成项目文件,格式为.ai。.ai 是 Illustrator 的专用格式,文件 图标如图 A02-3 所示。

# A02.3 首选项

在使用软件之前,首先需要调整一下软件的【首选项】, 使其更加符合个人的实际操作需求。执行【编辑】-【首选 项】-【常规】菜单命令,打开【首选项】对话框,里面有 很多功能设置及参数设置,如图 A02-4 所示。下面先介绍一 些重要的软件设置。

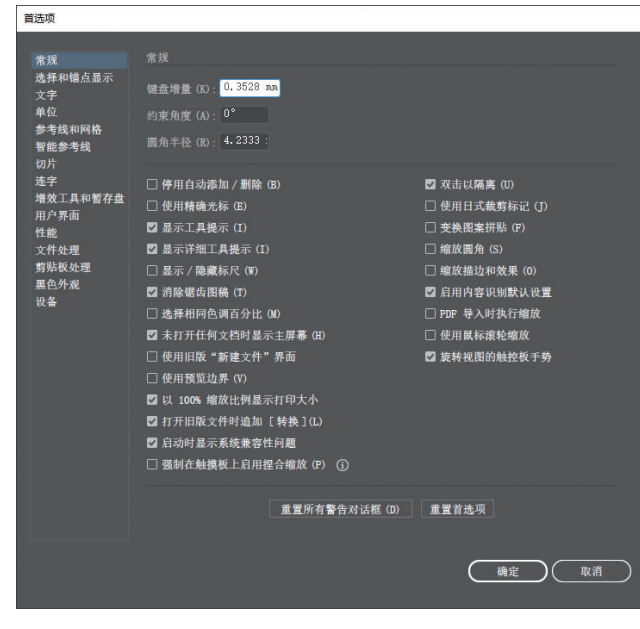

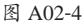

# 1. 增效工具和暂存盘

增效工具为 Illustrator 提供了许多特殊的效果,并自动 安装在 Illustrator 文件夹的 Plug-ins 文件夹中。选中【其他 增效工具文件夹】复选框,单击【选取】按钮,可从本机导 入其他增效工具,如图 A02-5 所示。

Illustrator 在工作的时候会产生临时文件,因为软件在运算的过程中会产生大量的数据,要把数据暂时存储在硬盘空

间上。【暂存盘】默认设置为第一个驱动器,对 Windows 系统来说,也就是C盘。当C盘内存不足时,Illustrator 会把数据暂时存在次要的暂存盘上,如图 A02-6 所示。

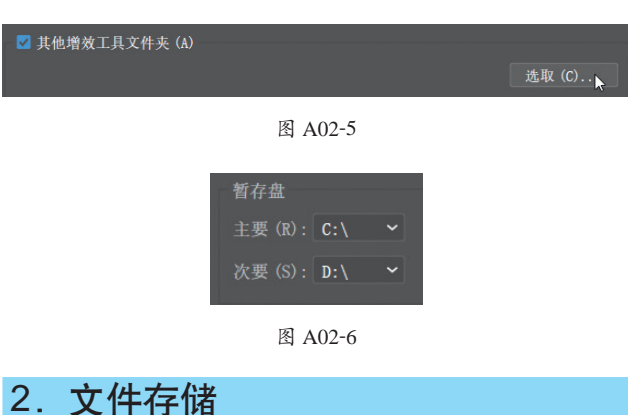

为防止 Illustrator 因为意外情况关闭而丢失文件,可通过 【自动存储恢复数据的时间间隔】功能控制文档的自动存储时 间,对文档进行备份,将风险降至最低,如图 A02-7 所示。 备份文件不会覆盖原始文件。虽然该功能可以显著降低丢失 数据的风险,但还是需要养成勤按 Ctrl+S 快捷键进行保存的 习惯,以防 Illustrator 出现问题。

| 文件存储选项                                                     |     |
|------------------------------------------------------------|-----|
| ☑ 自动存储恢复数据的时间间隔 (A): 2 分                                   | 钟 ~ |
| 文件夹: C:\Userustrator 25 Settings\zh_CN\x64\DataRecovery 选取 | (H) |
| □ 为复杂文档关闭数据恢复 (R)                                          |     |
| ☑ 在后台存储 💟 在后台导出                                            |     |

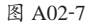

在备份大型文件或复杂文件时,Illustrator 可能会无法 工作甚至崩溃,并且会减慢工作文件的处理速度或中断用户 的工作流程。默认情况下,【为复杂文档关闭数据恢复】复 选框处于未选中的状态。

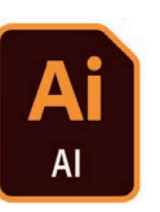

图 A02-3

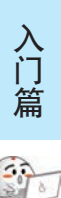

А

基本功能 基础操作

### 3. 性能

在默认情况下,【GPU性能】复选框处于选中的状态, 如图 A02-8 所示,它可使缩放操作较为流畅和生动。还可在 【性能】中查看本机的【GPU详细信息】,如图 A02-9 所示, 单击【显示系统信息】按钮即可弹出【系统信息】对话框, 其中显示了有关 Illustrator 的软件和硬件环境的信息。

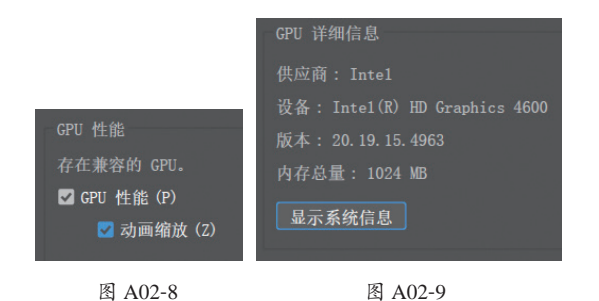

【还原计数】的最小值为50,最大值为200,默认设定为100,如图A02-10所示。建议【还原计数】的值不要超过100,因为过大的计数会对计算机运行速度造成较大的影响。

# A02.4 快捷键设置

其他 还原计数: 100 ~ ☑ 实时绘图和编辑 ③

图 A02-10

# 4. 用户界面

为了呈现较好的印刷效果,方便读者阅读,本书使用软件的浅色界面进行讲解,在【首选项】对话框中打开【用户 界面】,在其中选择【亮度】为浅色,如图 A02-11 所示。

| <b></b> 百选项                                                                  |                                                                                                 |
|------------------------------------------------------------------------------|-------------------------------------------------------------------------------------------------|
| 常規<br>选择和镭点显示<br>文字<br>单位<br>参考线和网格<br>智能参考线<br>切片<br>连字<br>增效工具和暂存盘<br>用户界面 | 田戸界面<br>売度 (B): ● 与用户界面完度匹配 (0)<br>○ 白色 (W)<br>② 自动折叠图标面板 (A)<br>③ 以选项卡方式打开文档 (o)<br>③ 大洗项卡 (1) |

图 A02-11

使用快捷键可以让工作变得更加高效,Illustrator 中有默认的快捷键,用户也可以对快捷键进行自定义设置。 执行【编辑】-【键盘快捷键】菜单命令,打开【键盘快捷键】对话框,在其中可以查看所有默认快捷键,【工具】的快 捷键如图 A02-12 所示,【菜单命令】的快捷键如图 A02-13 所示。

| 國快速機     |                 |         |       | _    | 键盘快捷键                         |     |        |
|----------|-----------------|---------|-------|------|-------------------------------|-----|--------|
| 键集 (S):[ | Illustrator 默认值 |         | ~ 3   | ÷ 10 | 健集 (S): Illustrator 默认值       |     | ~ 🛓    |
| хд       | ~               |         |       |      | 菜单命令 ~                        |     |        |
| Q,       | □ 区分大小写         |         |       |      | Q. 日区分大小写                     |     |        |
| 命令       |                 | 快捷键     | 符号    |      | 命令                            | 快捷键 | 符号     |
| •        | 选择              | v       | v     |      | > 文件 (F)                      |     |        |
| A        | 直接选择            | A       | A     |      | > 编辑 (E)                      |     |        |
| 14       | 编组选择            |         |       |      | > 对象(0)                       |     |        |
| %        | 废梓              | Y       | γ     |      | > 文字(7)                       |     |        |
| R        | 音索              | 0       | Q     |      | > 选择 (S)                      |     |        |
| -10      | 画板              | Shift+0 | 0     |      | > 效果 (C)                      |     |        |
|          | 俗笔              | P       | P     |      | > 视图 (V)                      |     |        |
| +1       | 維加續点            |         | +     |      | > 窗口(家)                       |     |        |
| -15      | 删除错点            | -       | (4)   |      | > 帮助 (H)                      |     |        |
| N        | 错点              | Shift+C | c     |      | > 其它选择                        |     |        |
| 10       | 曲車工具            | Shift+~ |       |      | > 其它文本                        |     |        |
| 1        | 直线段             | Δ.      | Λ     |      | <ul> <li>其它对象</li> </ul>      |     |        |
| (        | 弧形              |         |       |      | <ul> <li>&gt; 其它面板</li> </ul> |     |        |
| 0        | 螺旋线             |         |       |      | > 其它杂项                        |     |        |
| E        | 如形网格            |         |       | -    | <                             |     |        |
|          |                 |         |       |      |                               |     |        |
|          |                 |         |       |      |                               |     |        |
|          |                 |         |       | 5    |                               |     |        |
| 导出文本     | (E))            | C       | 确定 取消 |      | (导曲文本 (E))                    | (前定 | ) ( 北泊 |

图 A02-12

图 A02-13

如果要修改默认快捷键,可在右侧【快捷键】一栏中将原快捷键删除,然后直接在修改框中重新输入自定义的快捷键。 前提是输入的快捷键没有被占用,如图 A02-14 所示。

| 命令  |           | 快捷键 符号      |   |
|-----|-----------|-------------|---|
| 7   | 杨秋阳 1月 22 |             | ^ |
|     | 删除锚点      |             |   |
|     | 锚点        | Shift+Cx C  |   |
| 200 | 曲率工具      | Shift+~ v3~ |   |

图 A02-14

若无特殊需求,尽量不要更改默认快捷键,本书的讲解都是基于默认快捷键的。

# 总结

软件安装完成后,设置好首选项可以使软件使用更加得心应手。另外,需要再次提示读者,为了得到最佳的印刷效果,本书接下来所展示的软件界面使用的是浅色界面,不论界面深浅,功能布局是完全相同的,读者可以根据自己的喜好设定界面的颜色。

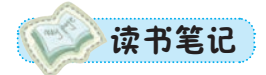

А

入门篇

500

基本功能 基础操作

# A03课

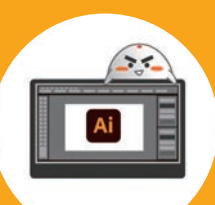

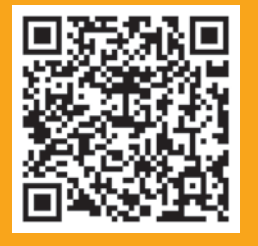

A03.1 主界面构成 A03.2 工作区设置 A03.3 界面辅助功能 总结 本课将介绍 Illustrator 的主界面,熟悉界面是学习软件的第一步。为了呈现较好的印刷 效果,方便读者阅读,本书使用软件的浅色界面进行讲解,执行【编辑】-【首选项】-【用 户界面】菜单命令,弹出【首选项】对话框,在【用户界面】中选择【亮度】为浅色,如 图 A03-1 所示。在实际使用过程中,读者可以根据自己的喜好进行设置。

| 首选项                                                                                                    |                                                                                 |
|----------------------------------------------------------------------------------------------------|---------------------------------------------------------------------------------|
| 常規<br>选择和锚点显示<br>文字<br>単位<br>参考线和网格<br>智能参考线<br>切片<br>连字<br>増效工具和智存盘<br>用户界面<br>○白(<br>○白(<br>○白(<br>○日(<br>○日(<br>○日(<br>○日(<br>○日(<br>○日(<br>○日(<br>○日(<br>○日(<br>○日 | <ul> <li>用户界面亮度匹配 (M)</li> <li>鱼 (₩)</li> <li>極 (A)</li> <li>开文档 (0)</li> </ul> |

图 A03-1

启动 Illustrator 后会显示主屏幕,如图 A03-2 所示,其中包括新建、打开、创建新文件和最近使用项等。

| 文明(F) 編編(I) 対象(O) | ) 文字(T) 近母(S) 欧果(C) 桜園(V) 第 | ECI(W) MIRE(H)     |                       |                      |                          |                                 |              |      |                | 2   | - 61 × |
|-------------------|-----------------------------|--------------------|-----------------------|----------------------|--------------------------|---------------------------------|--------------|------|----------------|-----|--------|
| Ai                |                             |                    |                       |                      |                          |                                 |              |      |                |     | Q      |
| 主页<br>( #82       |                             |                    |                       | 欢迎使用                 | Illustrator。             |                                 |              |      |                |     |        |
| (1777)            |                             |                    |                       | 创建                   | 新文件                      |                                 |              |      |                |     |        |
|                   |                             |                    |                       |                      |                          | Þ                               | ×            |      |                |     |        |
|                   |                             | A4<br>210 x 297 mm | 明信片<br>1976 x 1016 mm | 阿贝-大<br>1920×1000 梁周 | Phone X<br>105 x 2436 使用 | HDV/HDTV 1080<br>1920 x 1050 像周 | 自定义大小<br>范×高 |      |                |     |        |
| 2                 |                             |                    |                       |                      |                          |                                 |              |      |                |     |        |
|                   | 最近使用项                       |                    |                       |                      |                          |                                 |              |      |                | E 8 |        |
|                   |                             |                    |                       |                      |                          |                                 |              | 1935 | <b>新西景达的文件</b> |     |        |
|                   | 68 1                        |                    |                       |                      | 教式使用证                    |                                 |              | 大小   | 82             |     |        |

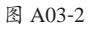

- ♦ 新建:单击此按钮可以创建新文档。
- 打开:单击此按钮可以打开现有的文档。
- 创建新文件:可以从下面提供的模板预设中选择一个预设创建新文档。
- ◆ 最近使用项:在这里可以看到最近打开过的项目文档,直接单击即可打开。
- ◆ 返回:位于主屏幕左上角,单击图标可从主屏幕返回主界面,如图 A03-3 所示。

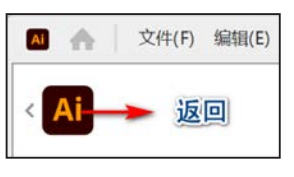

图 A03-3

# A03.1 主界面构成

在主屏墓的【创建新文件】中单击【A4】预设新

在主屏幕的【创建新文件】中单击【A4】预设新建文档,这样就可以看到 Illustrator 的

主界面,默认的主界面分为以下几个区域:最上面是菜单栏,左侧是工具栏,右侧是属性面板,中间是文档窗口,白色部分为画板,灰色部分为工作面,工作面上方为文档标签,最下方是状态栏,如图 A03-4 所示。

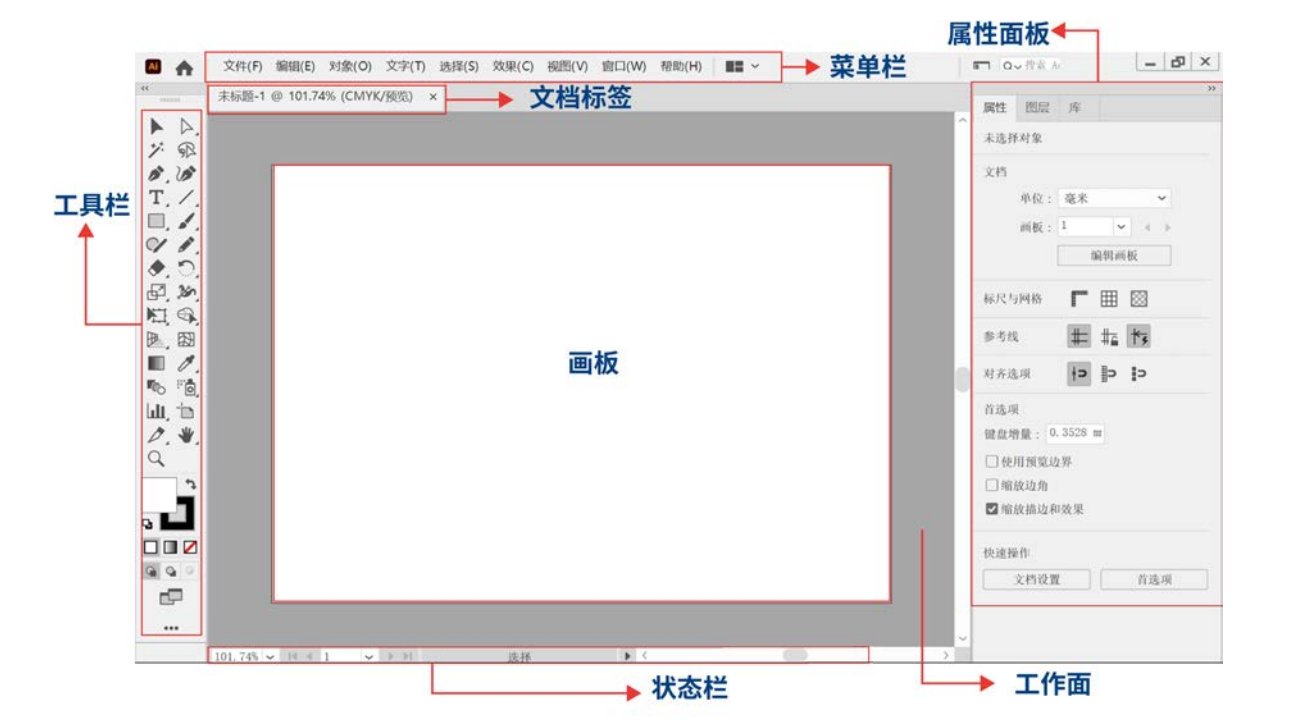

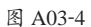

- ◆ 菜单栏: 位于主界面的顶部,包括【文件】【编辑】【对象】【文字】【选择】【效果】【视图】【窗口】【帮助】共9个菜单, 这些菜单中还包含许多子菜单。
- ◆ 主页按钮:菜单栏左边的第二个按钮▲,单击即可从主界面返回主屏幕。
- ◆ 文档标签:显示正在处理的文件。
- ◆ 工具栏:提供了很多用于创建和处理图稿的工具。
- ◆ 画板: 创作的区域,相当于绘画时的纸张,可以设置画板大小及画板数量。
- ◆ 状态栏:位于主界面的最下方,用来显示缩放级别、画板数量、当前使用的工具及画板 导航控件,如图 A03-5 所示。

| (東菜山   |  |
|--------|--|
|        |  |
| L10, , |  |

А

入门

3070

基本功能

基础操作

| 缩放级别       | 画板数量 | į    | 当前使用的工具 |     | 画板导航控件 |
|------------|------|------|---------|-----|--------|
| 66.67% 🗸 🛯 | 1 🗸  | ► ►1 | 选择      | ▶ < |        |

图 A03-5

- ◆ 属性面板:可以根据当前任务查看相关的设置和控件。
  - 📀 变换和外观控件:宽度、高度、填充、描边、不透明度及对齐方式等。
  - 动态控件:会根据选择的对象提供相关的控件,例如调整文本对象时的字符和段落属性,调整图像对象时的裁剪、蒙版、嵌入或取消嵌入,以及图像描摹控件等。在未选择对象的情况下会显示文档信息、标尺与网格、参考线、对齐选项及首选项。

💼 豆包:当工具栏里的工具无法完全显示时,该怎样查看并使用未显示的工具呢?

单击工具栏顶部的 《 按钮, 可切换工具栏的单/双列显示。

# A03.2 工作区设置

### 1. 切换工作区

Illustrator 共提供了9种工作区,默认工作区是【基本功能】。用户可以根据不同的创作需求选择合适的工作区,如图 A03-6 所示。

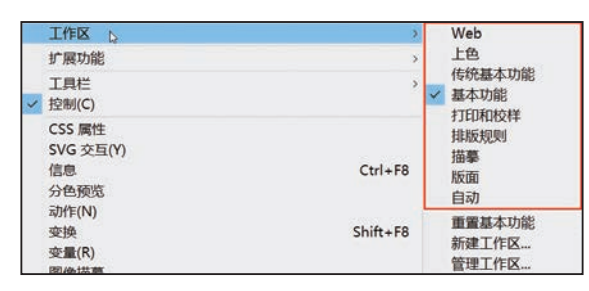

图 A03-6

打开【窗口】菜单,在【工作区】子菜单中选择合适的工作区选项就可以切换到相应工作区。另外,单击菜单栏最右侧 的□按钮,也会弹出同样的【工作区】菜单。

### 2. 自定义工作区

除了内置的9种工作区,用户还可以根据习惯或工作性质,将工作区的各种面板随意搭配并将搭配好的工作区保存下来, 方便使用。

首先打开【窗口】菜单,选择合适的面板并激活。例如,执行【窗口】-【控制】菜单命令,激活控制栏,如图 A03-7 所示,这样工作区就发生了变化,即进行了自定义调整。

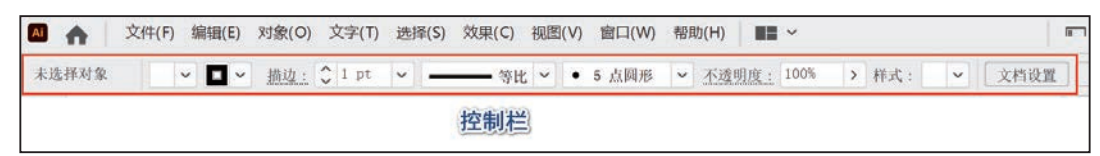

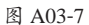

然后执行【窗口】-【工作区】-【新建工作区】菜单命 令,弹出【新建工作区】对话框,在【名称】中为工作区命 名,例如命名为"ai",如图 A03-8 所示,单击【确定】按 钮,自定义工作区就设置完成了。

执行【窗口】-【工作区】菜单命令,就可以看到新建 好的"ai"工作区。

| ai | _    |             |          |             |
|----|------|-------------|----------|-------------|
| Ø  | 紀    | $) \subset$ | 取消       | $\supset$   |
|    | ai 🛛 | ai<br>确定    | ai<br>确定 | a)<br>确定 取消 |

图 A03-8

### SPECIAL 扩展知识

可以通过控制栏对所选对象的属性进行更改,比如选择文本时可以更改颜色、不透明度、文本格式、对齐及变换选项;设置图形时除了可以更改颜色、不透明度,还可以更改描边粗细、线型等。

# 3. 重置工作区

如果软件界面混乱了或者想恢复为初始工作区,执行【窗口】-【工作区】-【重置基本功能】菜单命令即可,如图 A03-9 所示。

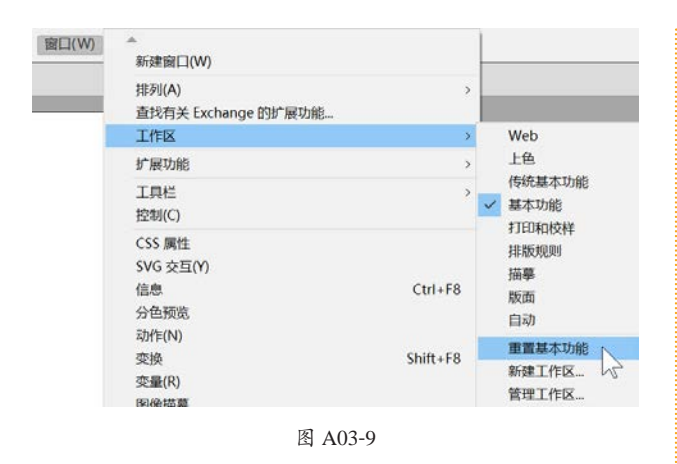

# 4. 排列文档

【排列文档】是 Illustrator 为用户提供的多种文档排列方式,可以更方便地查看文档。在菜单栏的右侧可看到【排列文档】按钮 ■ -,单击即可弹出浮动面板,如图 A03-10 所示。

| <b>.</b> | 3 |          |    |
|----------|---|----------|----|
|          |   |          |    |
|          | = |          | == |
|          | ≡ | ==       |    |
|          |   | $\equiv$ |    |
|          |   |          |    |
|          |   |          |    |

图 A03-10

当有多个文档并且想同时查看时,可以选择合适的【排列文档】方式。例如,单击【四联】按钮 ••• 即可同时查看 4 个文档,如图 A03-11 所示。

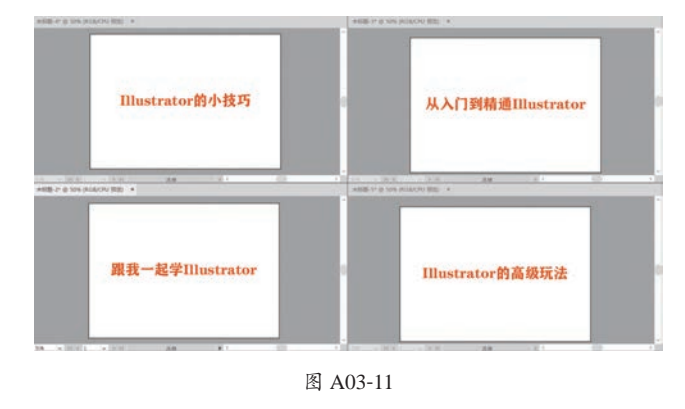

### 5. 调整控制栏

在控制栏中单击左侧的 ⋿ 按钮,弹出的菜单如图 A03-12

所示。选择【停放到底部】选项,可将控制栏放置在主界面 的底部,还可自定义选中菜单中的任意选项,选中后将在控 制栏中显示这些工具。

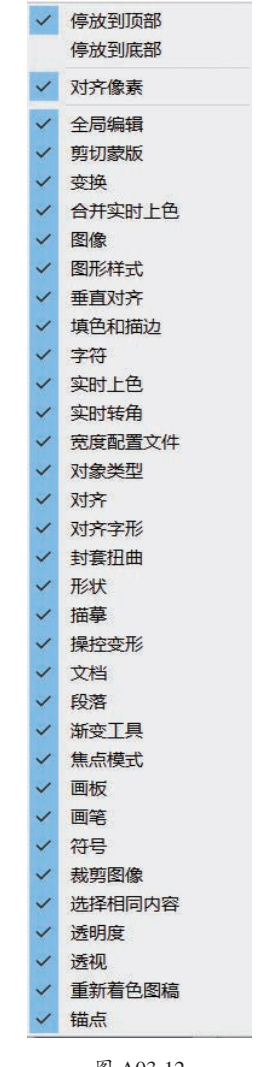

图 A03-12

# 6. 工具栏

### ◆ 认识工具栏

Illustrator 提供了基本和高级两种工具栏,基本工具栏 包括在设计创作中比较常用的一些工具,而高级工具栏中的 工具比较全面,如图 A03-13 所示。

### ◆ 编辑工具栏

在工具栏的下方单击【编辑工具栏】按钮•••,即可 对工具栏中的工具进行删除或添加(按住某一工具,将 其向外拖曳即可删除,向工具栏内拖曳即可添加),如 图 A03-14 所示。 А

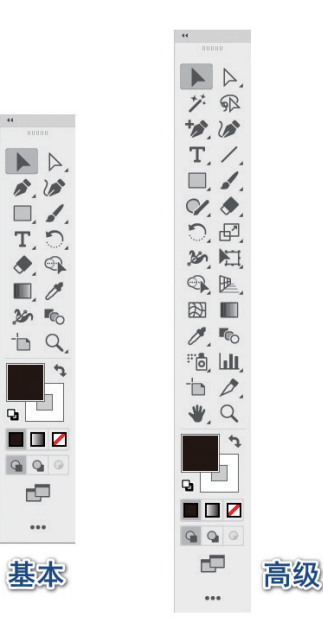

图 A03-13

| 所有工具            |   | I |
|-----------------|---|---|
| 选择:             |   | î |
| ▶ 选择工具          | V |   |
| ▶ 直接选择工具        | A |   |
| ▶ 编组选择工具        |   |   |
| ▶ 魔棒工具          | Y | ľ |
| ☞ 套索工具          | Q |   |
| ┢ 画板工具          |   |   |
| 绘制:             |   |   |
| ▶ 钢笔工具          | Р |   |
| ▶ 添加锚点工具        | + |   |
| ▶ 删除锚点工具        | - |   |
| ▶ 锚点工具          |   |   |
| ₩ 曲率工具          |   |   |
| / 直线段工具         |   |   |
|                 |   |   |
| ◎ 螺旋线工具         |   |   |
| <b>Ⅲ</b> 矩形网格工具 |   |   |
| ● 极坐标网格工具       |   |   |
| ■ 矩形工具          | М | - |
| 显示: 🔽 🔳 🗬       | đ |   |

图 A03-14

### ◆ 新建工具栏

执行【窗口】-【工具栏】-【新建工具栏】菜单命令, 弹出【新建工具栏】对话框,可对新建的工具栏进行命名, 如图 A03-15 所示。

| 新建工具 | は栏 |      |                   |    |           |
|------|----|------|-------------------|----|-----------|
| 名称:  | 床命 | 名工具材 | ≝ 1               |    |           |
|      | C  | 确定   | $\supset \subset$ | 取消 | $\supset$ |

#### 图 A03-15

新建后出现一个没有工具的面板,如图 A03-16 所示, 单击下方的【编辑工具栏】按钮 ••• ,将面板中的工具拖曳 到新建的工具栏中即可添加工具。

|   | + |    |
|---|---|----|
| 0 |   | 11 |

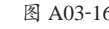

# SPECIAL 扩展知识

长按工具栏中带有小三角 标识的工具可打开工具组。按Tab键可隐藏或显示所有面板,按Shift+Tab快捷键可隐藏除工具栏外的所有面板。

# A03.3 界面辅助功能

Illustrator 提供了很多方便实用的辅助工具,包括标尺、 参考线、网格等工具,下面一一进行介绍。

### 1. 标尺

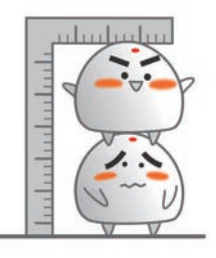

在创建过程中,为了更精准地绘制图稿和移动图稿,会 经常使用标尺工具。

### ◆ 开启标尺

执行【视图】-【标尺】-【显示标尺】菜单命令(快捷 键为Ctrl+R),或在【属性面板】-【标尺与网格】中单击 ■按钮即可开启标尺,如图 A03-17 所示,再次单击则隐藏 标尺。

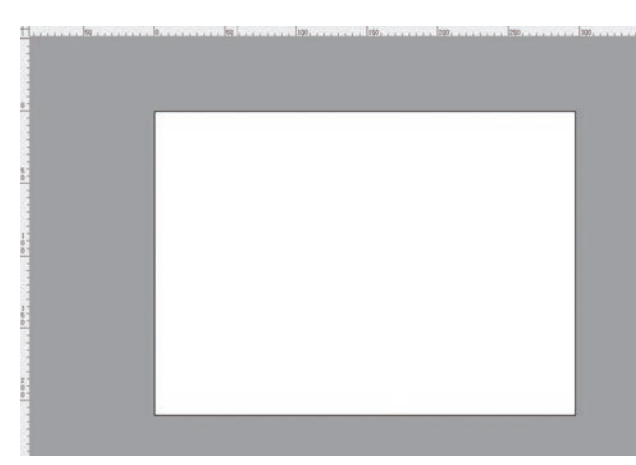

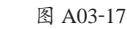

#### 调整标尺坐标原点 ٠

Illustrator 默认的标尺原点(归零点)在画布左上角, 将鼠标指针移动到标尺左上角的标尺交界处,按住鼠标并拖 曳,画面中会显示出十字线,拖曳到自己想要的地方后,释 放鼠标即可,如图 A03-18 所示。如果想要标尺原点恢复到 初始位置,双击标尺左上角的标尺交界处即可。

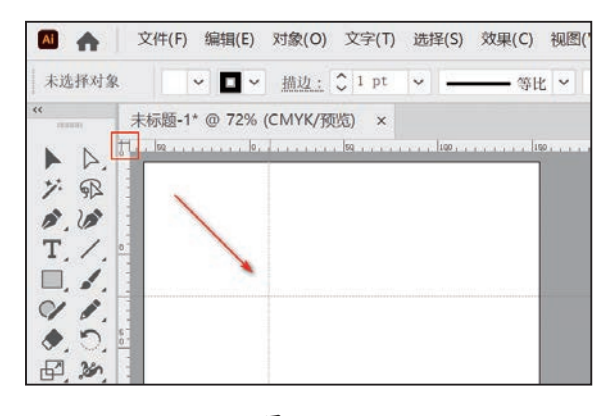

图 A03-18

### ◆ 设置画板标尺

默认画板标尺原点位于画布的左上角。执行【视 图】-【标尺】-【更改为画板标尺】菜单命令(快捷键为 Alt+Ctrl+R), 画板标尺的原点则显示在当前选中画板的左上 角,如图 A03-19 所示。

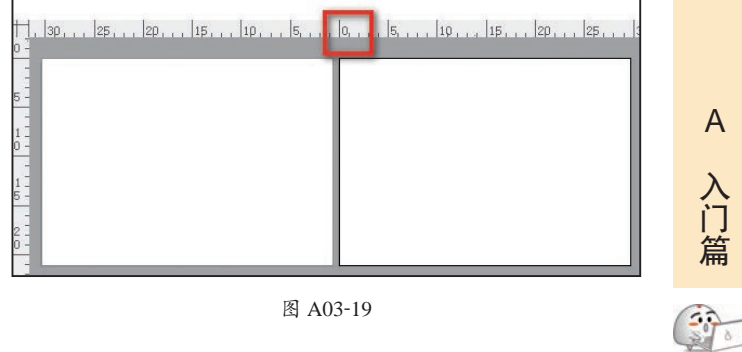

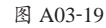

### ◆ 设置全局标尺

执行【视图】-【标尺】-【更改为全局标尺】菜单命令 (快捷键为 Alt+Ctrl+R), 全局标尺的原点则显示在当前窗口 的左上角,如图 A03-20 所示。

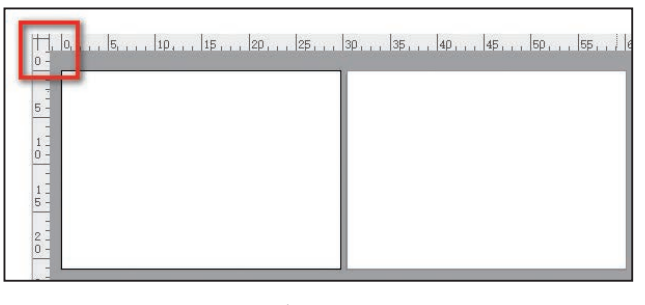

图 A03-20

#### ◆ 设置标尺单位

将鼠标指针移动到标尺上,右击,调出菜单,即可洗择 相应的标尺单位,如图 A03-21 所示。

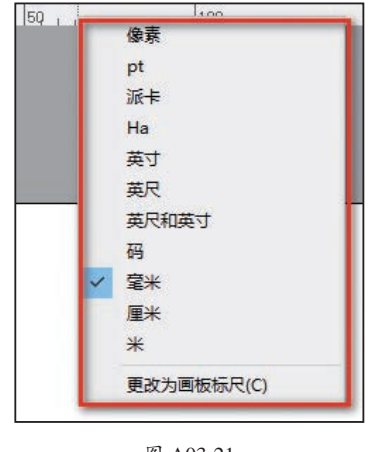

图 A03-21

#### ◆ 显示视频标尺

执行【视图】-【标尺】-【显示视频标尺】菜单命令, 则显示绿色的标尺,其长度和画板长度相等。视频标尺可以 与标尺同时存在,也可以使用参考线,如图 A03-22 所示。

基本功能

基础操作

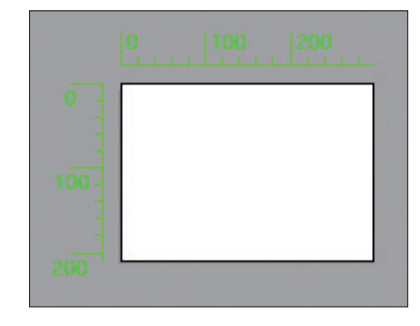

#### 图 A03-22

# 2. 参考线

参考线可以用来对齐文本和图像,是创作时的辅助工 具,不会被打印出来。

### ◆ 创建参考线

将鼠标指针放在标尺上,按住鼠标不放并拖曳,可以快 捷地创建参考线,如图 A03-23 所示,从左侧拖曳可创建垂 直参考线,从顶部拖曳则创建水平参考线。

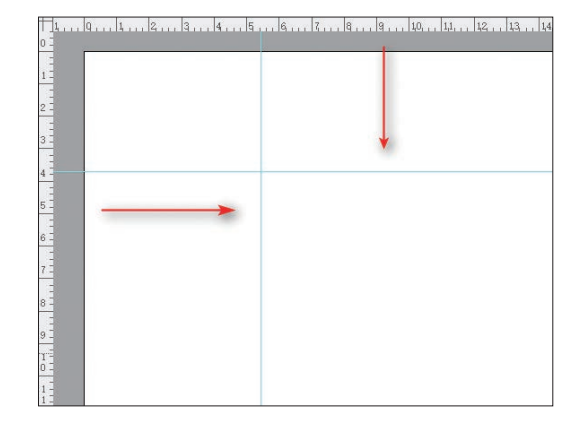

#### 图 A03-23

还可以将矢量路径转换为参考线。右击工具栏中的【矩形 工具】,在弹出的工具组中选择【直线段工具】/,在画布 上按住鼠标左键并拖曳,画一条直线,如图 A03-24 所示。

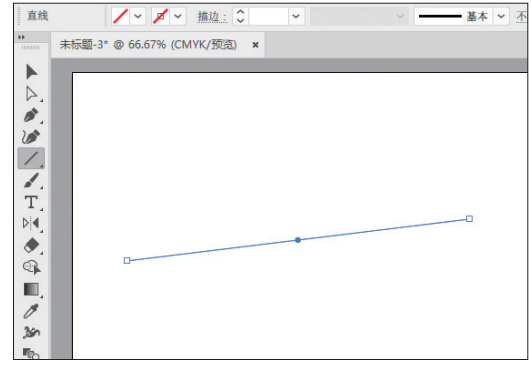

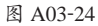

然后执行【视图】-【参考线】-【建立参考线】菜单命 令(快捷键为Ctrl+5),如图A03-25所示。创建的参考线如 图A03-26所示,任意形状都可以转换为参考线。

|   | 参考线(U)  | >            | 隐藏参考线(U) | Ctrl+;     |
|---|---------|--------------|----------|------------|
|   | 显示网格(G) | Ctrl+"       | 锁定参考线(K) | Alt+Ctrl+; |
|   | 对齐网格    | Shift+Ctrl+" | 建立参考线(M) | Ctrl+5     |
|   | 对齐侯妻(5) | Shirt Curr   | 释放参考线(L) | Alt+Ctrl+5 |
| ~ | 对齐点(N)  | Alt+Ctrl+"   | 清除参考线(C) |            |

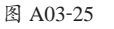

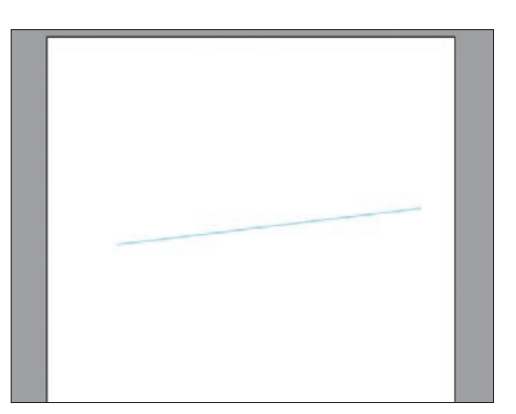

图 A03-26

执行【视图】-【参考线】-【释放参考线】菜单命令 (快捷键为 Alt+Ctrl+5),如图 A03-27 所示,可以释放参考 线,恢复到原来的形状。

|   | 参考线(U)  | >            | 隐藏参考线(U) | Ctrl+;     |
|---|---------|--------------|----------|------------|
|   | 显示网格(G) | Ctrl+"       | 锁定参考线(K) | Alt+Ctrl+; |
|   | 对齐网格    | Shift+Ctrl+" | 建立参考线(M) | Ctrl+5     |
|   | 对交换表(C) | Sintereuri   | 释放参考线(L) | Alt+Ctrl+5 |
| ~ | 对齐点(N)  | Alt+Ctrl+"   | 清除参考线(C) | Ú          |

图 A03-27

### ◆ 移动及删除参考线

移动参考线:单击工具栏中的【选择工具】按钮▶,将 鼠标指针移动到参考线上并按住鼠标拖曳,即可移动参考线。 删除参考线:选中参考线后,按 Delete 或 Backspace 键

即可将其删除。如果要删除所有参考线,则执行【视图】-【参考线】-【清除参考线】菜单命令,如图 A03-28 所示。

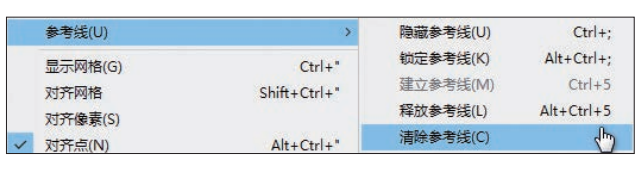

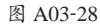

### ◆ 锁定及隐藏参考线

执行【视图】-【参考线】-【锁定参考线】菜单命令 (快捷键为 Alt+Ctrl+;),或单击右侧【属性】面板-【参考

20

线】中的【锁定参考线】按钮4,即可锁定参考线,再次执 行相同操作即可解锁参考线。

### ◆ 智能参考线

智能参考线是临时对齐参考线,在建立或操作对象时显示,呈洋红色,利用智能参考线可以帮助对齐其他对象或画板,如图 A03-29 所示。

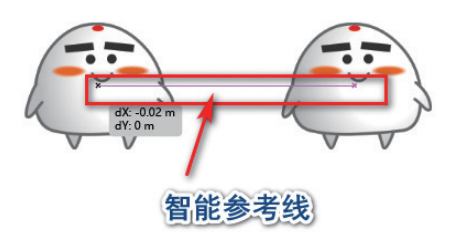

#### 图 A03-29

执行【视图】-【智能参考线】菜单命令(快捷键为 Ctrl+U),或单击【属性】面板-【参考线】中的【显示智能 参考】按钮\*\*,即可开启智能参考线,再次执行相同操作即 可关闭参考线。

### 3. 网格

网格和参考线一样不会被打印出来。网格主要用来对 齐对象,借助网格可以更精准地确定绘制图形的位置,是排

### 4. 度量工具

度量工具用来测量对象之间的距离,路径对象或形状的垂直、水平、倾斜或带有角度的信息。它是 Adobe 向 Illustrator 用户提供的用于精确测量的辅助工具。

单击工具栏中的【度量工具】,弹出【信息】面板,沿着需要测量的路径或形状画一条直线,即可测量该路径对象或形状的信息,这些信息可以在【信息】面板中找到,如图 A03-31 所示。

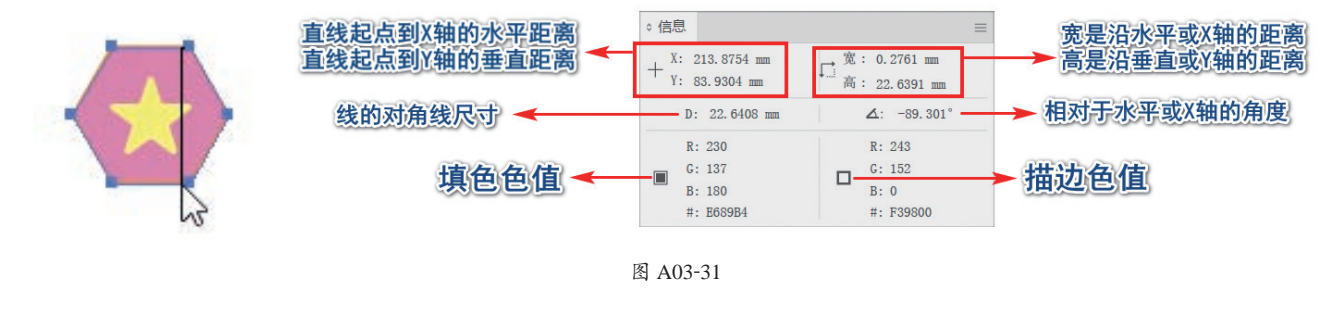

### 5. 上下文任务栏

上下文任务栏是一个浮动栏,会在对象附近提供与选择的对象最相关的后续操作,可确保用户能够专注于处理选中的 对象。

图 A03-32 所示为矩形对象或路径对象的上下文任务栏,可以进行智能生图的创作(生成 Beta)以及路径的编辑等。 图 A03-33 所示为文字对象的上下文任务栏,可以进行文字属性的设置。

版、平面设计的重要工具。

执行【视图】-【显示网格】菜单命令(快捷键为Ctrl+'), 或单击【属性】面板中的【标尺与网格】按钮册,即可开启 网格,如图 A03-30 所示,再次执行相同操作即可关闭网格。

А

入门

5000

基本功能

基础操作

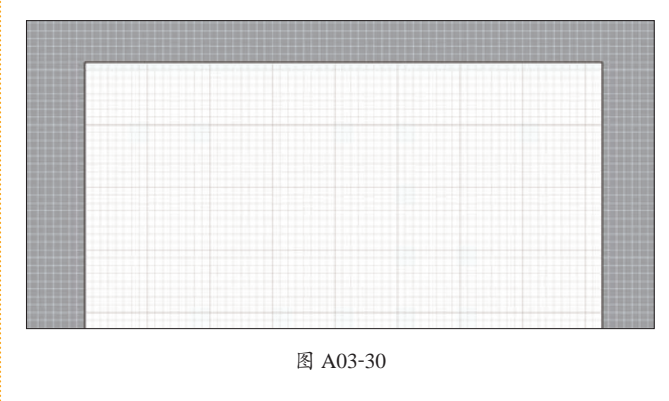

# SPECIAL 扩展知识

执行【视图】-【对齐网格】菜单命令(快捷键为 Ctrl+Shift+"),可开启对齐网络,可以借助对齐网格将 图形对象或参考线自动吸附对齐网格点。此外,还可以 通过执行【编辑】-【首选项】-【参考线和网格】菜单命 令设置网格。

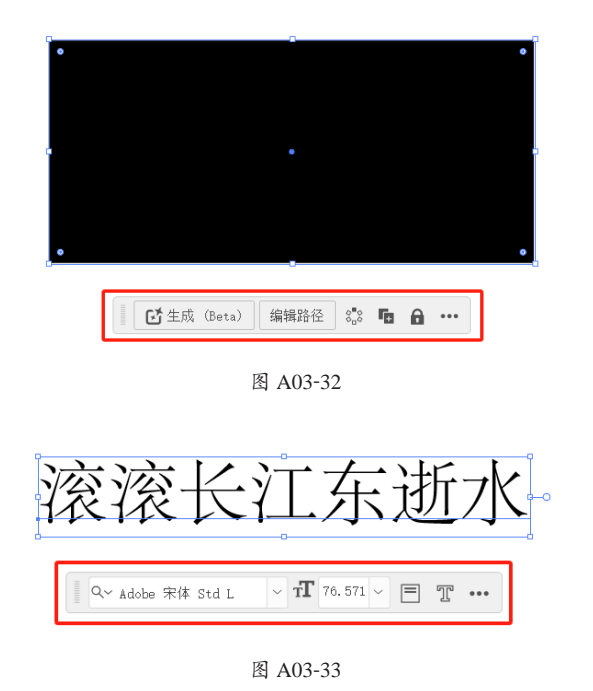

上下文任务栏是可移动的,还可以通过单击【更多选项】按钮 ••• 来重置其位置或将其隐藏,如图 A03-34 (a)所示。要在隐藏后再次启用,可以执行【窗口】-【上下文任

务栏】菜单命令,如图 A03-34(b)所示。

| •••      |            |
|----------|------------|
|          | 显示属性面板     |
| 0        | 隐藏栏        |
| <u>n</u> | 重置栏位置      |
| -        | 分享关于任务栏的反馈 |

(a)

| 窗L | 」(W)   帮助(H)<br>新建窗□(W)              |        | F |
|----|--------------------------------------|--------|---|
|    | 排列(A)<br>查找有关 Exchange 的扩展功能…<br>工作区 | ><br>> |   |
|    | 扩展功能                                 | >      |   |
| ~  | 上下文任务栏(C)                            |        |   |

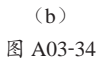

目前,上下文任务栏仅适用于有限的对象类型。

# 总结

通过本课,我们熟悉了软件的工作界面,也了解了工作区的切换及自定义,开启了学习软件的第一步,接下来让我们继续学习吧!

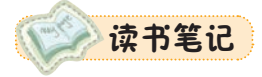

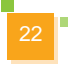

通过 A03 课的学习,读者对 Illustrator 有了基本的认知。本课将学习文档的新建、打开、存储、置入、查看等必要的基础操作。

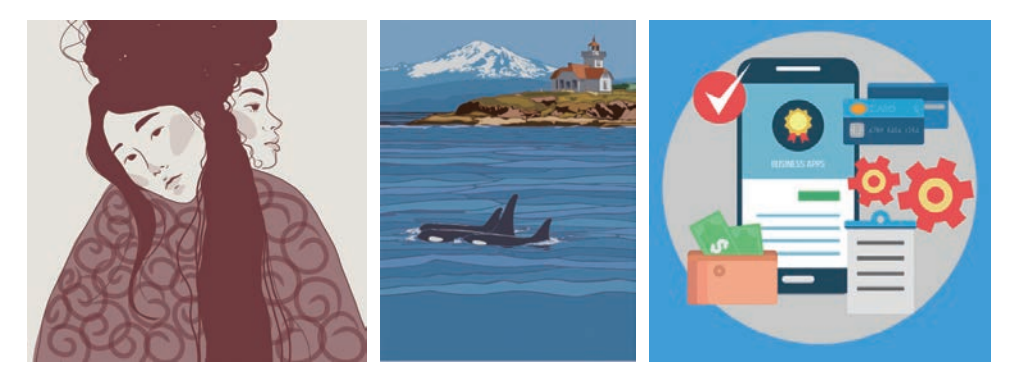

# A04.1 矢量图的创作流程

在学习如何新建、打开及存储文档前,先了解一下使用 Illustrator 绘制矢量图的整体 流程。

首先,开始工作前需要新建空白文档或打开已有文档,然后在文档上绘制矢量图形或创建文字,也可以置入其他格式的图形,再将对象进行设计、调整、编辑(排列对齐等)。完成创作后,可以保存为AI、PDF、EPS等格式的文件,也可以导出如JPG、PNG、PSD等多种图像格式的文件以应用于更多领域,如图A04-1所示。

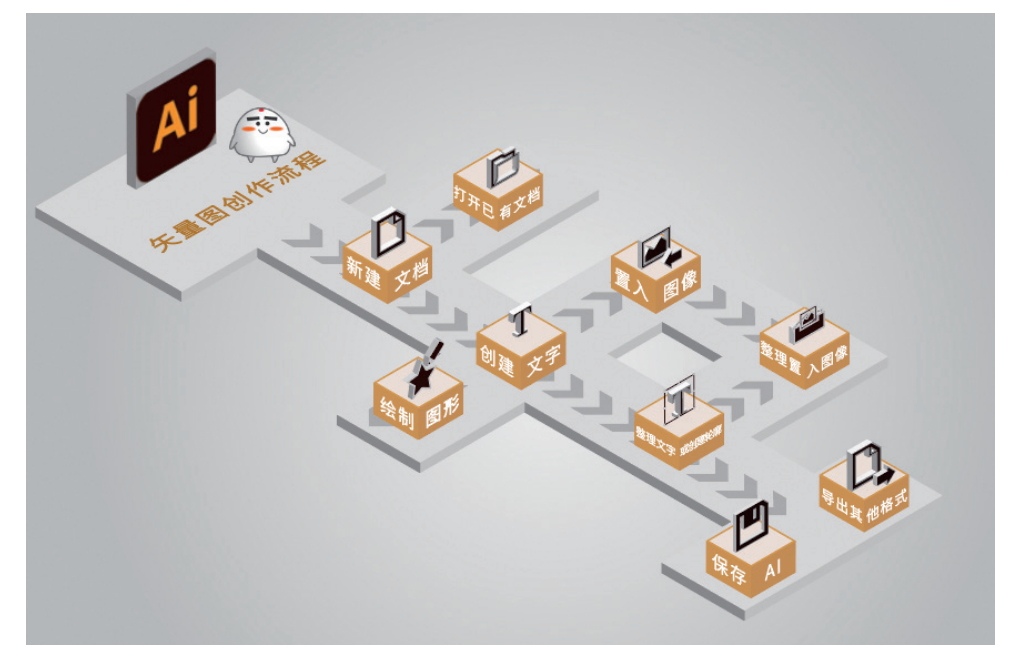

图 A04-1

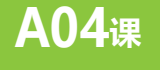

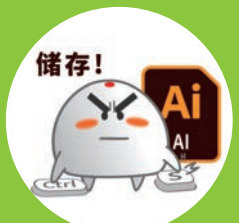

——建分文当,字分立署 又档设置与存储

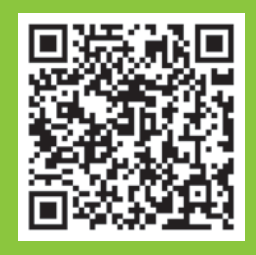

A04.1 矢量图的创作流程
A04.2 画板的创建与编辑
A04.3 创建新文档
A04.4 打开与置入文件
A04.5 存储与关闭文件
A04.6 共享文档
A04.7 查看图像文档
A04.8 页面设置
A04.9 还原与重做
总结

# A04.2 画板的创建与编辑

画板是 Illustrator 的文档操作界面,可以根据创作需求创建不同的画板,可以从预设中进行选择,也可以自定义画板大小,还可以创建多个画板。

### 1. 画板基本操作

单击【画板工具】按钮 (快捷键为 Shift+O),会在画板的边缘显示定界框,同时会出现 8个控制点,如图 A04-2 所示。 拖曳定界框上的控制点可以自由调整画板的大小。

还可以将鼠标指针移动到画板上,按住鼠标拖曳画板,如图 A04-3 所示。按住 Alt 键拖曳可以复制画板。

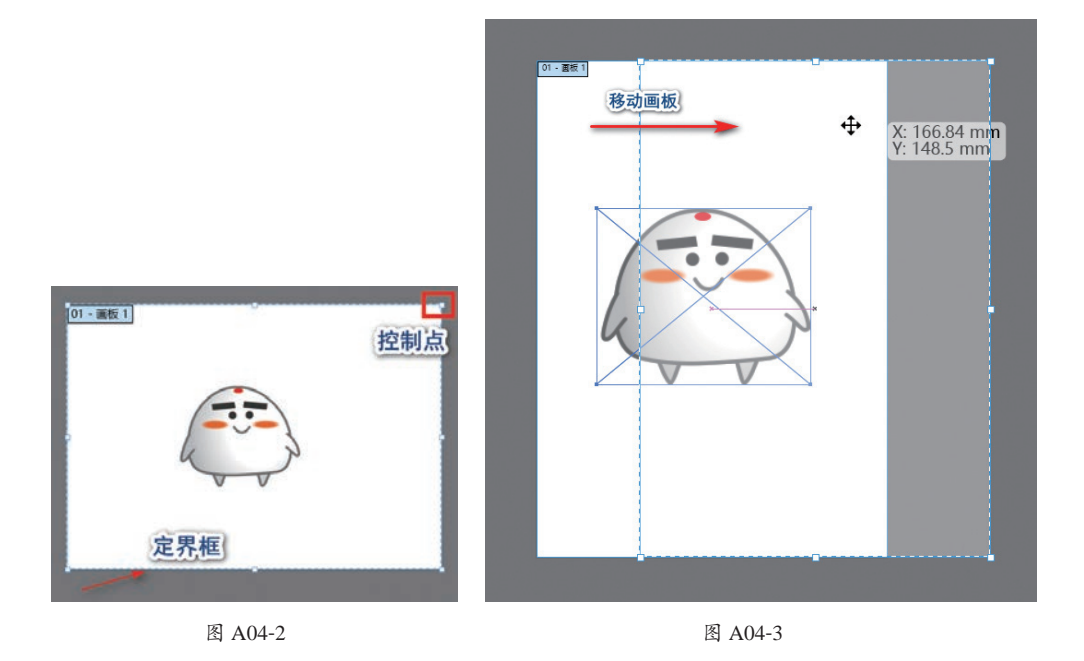

# 2. 画板工具-控制栏

单击【画板工具】按钮 ,控制栏变为【画板】设置选项,可以设置预设尺寸、画板方向,新建/删除画板,设置画板 名称、宽度/高度,移动/复制带画板的图稿,排列画板等,如图 A04-4 所示。

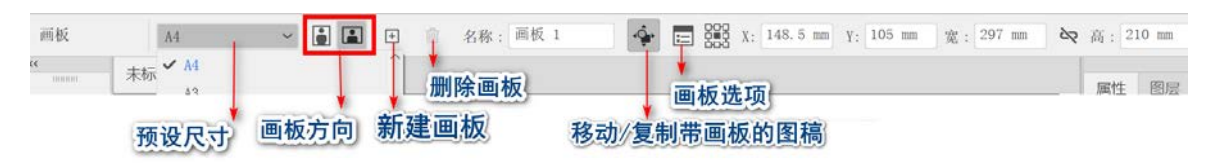

图 A04-4

◆ 预设尺寸:选择要修改的画板,单击右侧下拉按钮,在弹出的下拉菜单中选择所需预设尺寸即可,如图 A04-5 所示。

| ~ | A4                    |
|---|-----------------------|
|   | A3                    |
|   | B5                    |
|   | B4                    |
|   | iPhone X              |
|   | iPhone 8/7/6 Plus     |
|   | iPhone 8/7/6          |
|   | iPad Pro              |
|   | iPad Retina           |
|   | iPad                  |
|   | Google pixel/Pixel 2  |
|   | Google pixel XL/Pixel |
|   | Samsung S8            |
|   | Surface Pro 4         |
|   | Surface Pro 3         |
|   | Apple Watch 42mm      |
|   | Apple Watch 38mm      |
|   | Nexus 7 (2013)        |
|   | 640 x 480 (VGA)       |
|   | 800 x 600 (SVGA)      |
|   | 960 x 560             |
|   | 1024 x 768 (XGA)      |
|   | 1280 x 800            |
|   | NTSC DV               |
|   | NTSC DV 宽银幕           |
|   | NTSC D1               |
|   | NTSC D1 宽银幕           |
|   | PAL D1/DV             |
|   | PAL D1/DV 宽银幕         |
|   | HDV/HDTV 720          |
|   | HDV 1080              |
|   | DVCPRO HD 720         |
|   | DVCPRO HD 1080        |
|   | HDTV 1080             |
|   |                       |

2 XL

#### 图 A04-5

- ◆ 纵向圖/横向圖:选择要修改的画 板,单击【纵向】按钮,即可将 其调整为纵向画板;单击【横向】 按钮,即可将其调整为横向画板。
- ◆ 新建画板 ■: 单击【新建画板】 按钮,即可创建相同尺寸的画板, 如图 A04-6 所示。

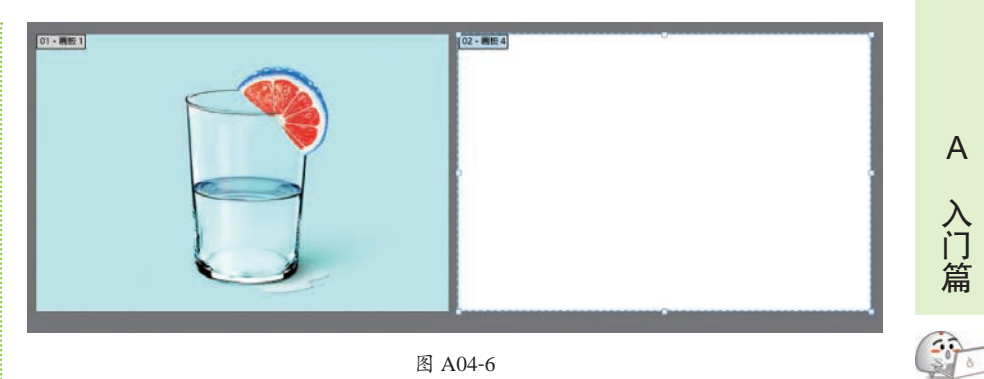

#### 图 A04-6

- ◆ 删除画板 ■: 选择要删除的画板,单击【删除画板】按钮或按 Delete 键(删 除键)即可删除画板。
- 名称:在【名称】文本框中可以为画板重新命名。
- ◆ 移动 / 复制带画板的图稿 ↔: 激活该按钮, 在复制或移动画板时, 画板上的 图稿同时被移动或复制。
- ◆ 画板选项 ■: 单击该按钮, 弹出【画板选项】对话框, 可对画板参数(名称、 宽度/高度、预设、辅助线等)进行设置。

### 3. 重新排列画板

执行【对象】-【画板】-【全部重新排列】菜单命令或单击【属性】面板中的 【全部重新排列】按钮,都可以弹出【重新排列所有画板】对话框,如图 A04-7 所 示,对版面、列数、间距等进行调整即可。

| 版面     | - <del>7</del> 11 ↔ 1 | 版面顺序 ← | - |
|--------|-----------------------|--------|---|
| 列数 (0) |                       |        |   |
| 间距 (I) | : 🗘 7.056 mm          |        |   |
|        | ☑ 随画板移动               | 图稿 (M) |   |
|        | ( 确定                  | して取消   | _ |

- ◆ 版面:设置画板的排列方式。
  - ●【按行设置网格】器:设置【行数】对画板进行排列。 ●【按列设置网格】₩:设置【列数】对画板进行排列。
  - ●【按行排列】 ↔:将画板排成一行。
  - ●【按列排列】 ↓:将画板排成一列。
- 版面顺序:更改为从右至左或从左至右排列画板。
- ◆ 间距: 画板之间的距离。
- ◆ 随画板移动图稿:选中该复选框,在复制或移动画板时,画板上的图稿同时 被移动。

### 4. 画板选项

单击工具栏上的【画板选项】按钮■,双击工具栏中的【画板工具】□,或 者直接双击画板,都可以打开【画板选项】对话框,如图 A04-8 所示。

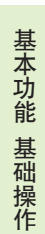

| 名称 (N): 回板 1                 |                         |
|------------------------------|-------------------------|
| 预设 (P): A4                   | ~                       |
| 宽度 (W): 210 mm               | ■OD X(X): 121.357 mm    |
| 高度 (H): 297 mm               | 888<br>Y(Y): −26.521 mm |
| 方向: 📔 🔳                      |                         |
| ] 约束比例 (C)                   |                         |
|                              |                         |
| 显示                           | _                       |
| ]显示中心标记(M)                   |                         |
| □显示十字线 (I)                   |                         |
| 」显示视频安全区域(S)                 | 显示辅助线                   |
| 视频标尺像素长宽比 (L): 1             |                         |
| 全局                           |                         |
| ☑ 渐隐画板之外的区域 (F)              |                         |
| ☑ 拖动时更新(U)                   |                         |
| <ol> <li>) 而板 · 2</li> </ol> |                         |
|                              | a di Jame Lef           |
| U 按任 Alt 键拖动光标可复             | 上制画板。                   |
|                              | THE PT THE SH           |

- 名称:设置画板名称。
- 预设:从预设中选择画板大小。
- 宽度/高度:自定义画板大小。
- ◆ X/Y: 设置画板位置。
- 方向:选择画板横向或纵向。
- ◆ 约束比例:选中该复选框,在设置宽度时,Illustrator 会根据比例自动调整高度。
- ◆ 显示中心标记:选中该复选框,在画板中心显示一个 点,如图 A04-9 所示。

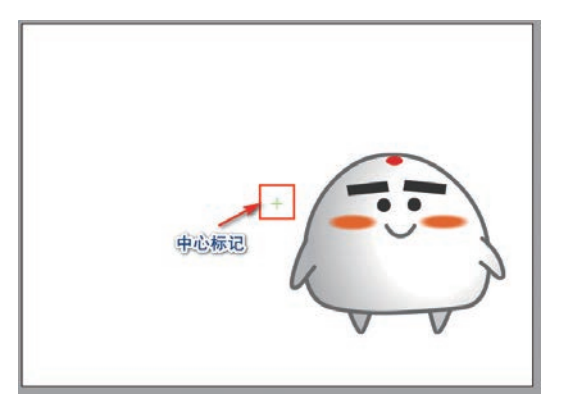

图 A04-9

◆ 显示十字线:选中该复选框,在画板上的每一个边缘中 心显示绿色参考线,如图 A04-10 所示。

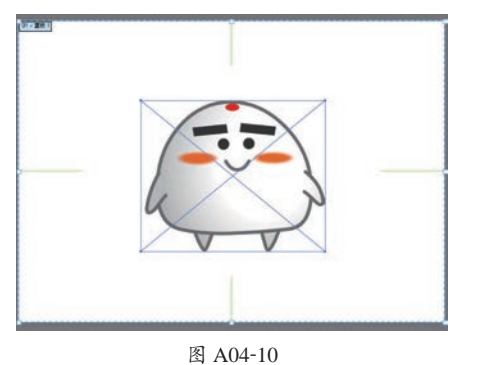

◆ 显示视频安全区域:选中该复选框,画板上会显示可查 看视频安全区域的参考线,如图 A04-11 所示。

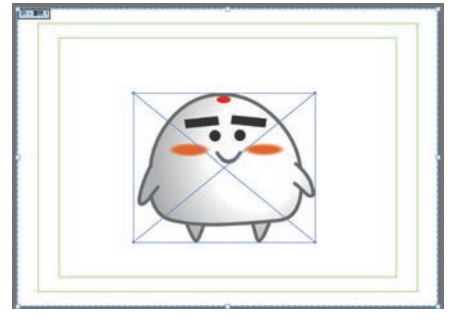

图 A04-11

◆ 渐隐画板之外的区域:选中该复选框时,画板之外的区域比画板内的区域暗,该功能也可突出显示被选中的 画板。

### 5.【画板】面板

执行【窗口】-【画板】菜单命令,打开【画板】面板, 如图 A04-12 所示,通过【画板】面板可以排列、移动、新 建、删除画板。

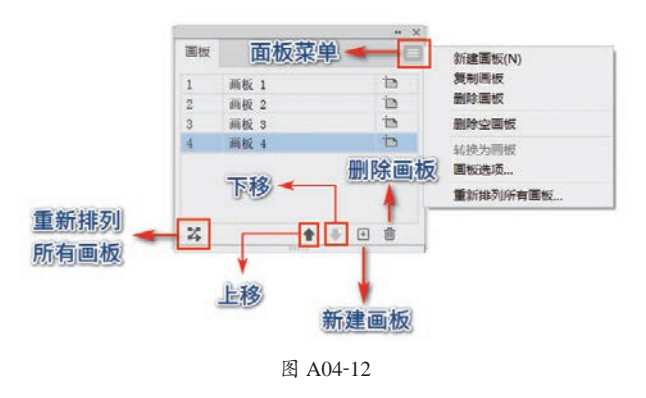

### 6. 存储和导出画板

在存储或导出文件时,选中【使用画板】复选框,即 可导出画板内的所有图稿或导出画板页数的范围,如 图 A04-13 所示。

26

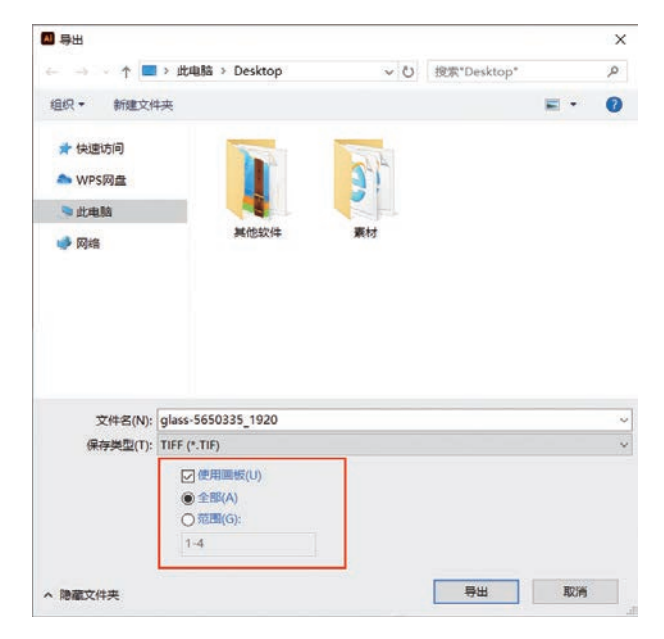

图 A04-13

# A04.3 创建新文档

创建文档的方式有很多种,可以在主屏幕中单击【新建】或【打开】按钮,也可以在【快速创建新文件】中选择一个预 设,还可以在主界面中执行【文件】-【新建】菜单命令。

# 1. 从预设中选择尺寸

在主屏幕中单击【新建】按钮,或在主界面中执行【文件】-【新建】菜单命令(快捷键为Ctrl+N),弹出【新建文档】 对话框,如图 A04-14 所示。

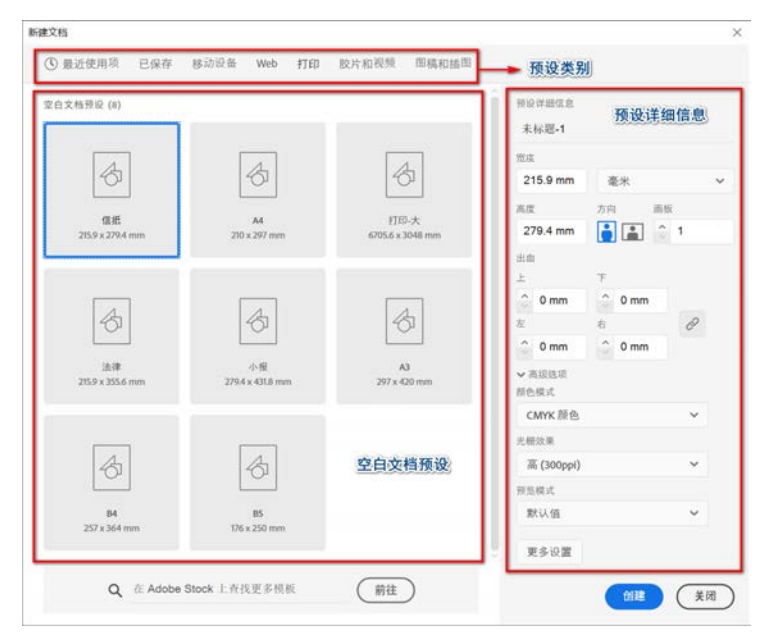

图 A04-14

А

入门篇

500

基本功能 基础操作

- ◆ 预设类别:包括最近使用项、已保存、移动设备、Web、打印、胶片和视频、图稿和插图。
- ◆ 空白文档预设:选择一种预设类别即可在这里看到相关类型的各个尺寸,如选择【打印】类别就可以在此选择常用的打印尺寸。
- ◆ 预设详细信息:显示选择的预设尺寸的详细信息,如宽度、高度、出血等,可在预设的基础上调整文档属性。

选择【打印】类别,可以在下方看到国际标准纸张【A4】规格,选择【A4】,右侧的参数将自动变成相应尺寸,如 图 A04-15 所示。

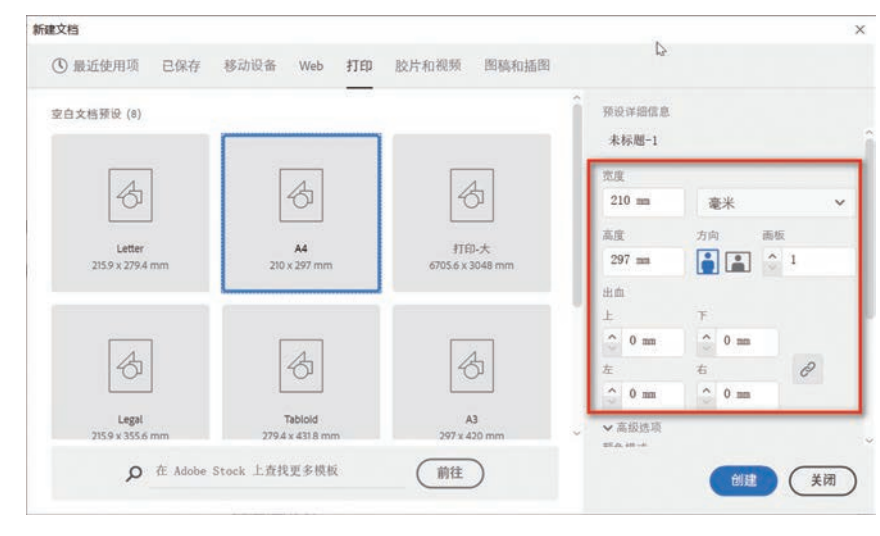

#### 图 A04-15

# 2. 自定义尺寸

如果预设中没有需要的尺寸,则可以手动输入尺寸,文档名称、高度、宽度、出血等都是可以自定义的,在【新建文档】对话框右侧就可以自定义尺寸。单击底部的【更多设置】按钮还可以在弹出的对话框中进行更多设置,如图 A04-16 所示,设定完成后回到【新建文档】对话框,单击【创建】按钮即可。

|   | 99 <b>0</b>    |           |        |             |     | _ | 未标题-1              |      |          |  |
|---|----------------|-----------|--------|-------------|-----|---|--------------------|------|----------|--|
|   | 名称 (N): 🔝      | 示题-1      |        |             |     |   | 京店                 |      |          |  |
| 0 | 配置文件 (P): [[   | 1定]       |        |             |     | ~ | 215.9 mm           | 毫米   |          |  |
|   | 前板数量 00: ○ 1   |           | **     | 14 ++ 1 [-+ |     |   | 高度                 | 方向   | 商板       |  |
|   |                |           |        | 月1日(10):    |     |   | 279.4 mm           |      | <u>1</u> |  |
| Ц | 大小 (S): 信約     | 16        |        |             |     | ~ | 出血                 |      |          |  |
|   | 宽度 (W): 215    | .9 m      |        | 单位 (U):     | 毫米  | - | £                  | Ŧ    |          |  |
|   | 高度 (H): 279    | .4 m      |        | 取向:         |     |   | 0 mm               | 0 mm |          |  |
|   | 上方             |           | 下方     | 左方          | 右方  |   | 左                  | 有    | Ó        |  |
|   | thuất (L): ℃ ( | nn C      | C 0 mm | 0 º ==      | 0 m | 8 | 0 mm               | 0 mm |          |  |
|   | ▼ 高級           |           |        |             |     |   | ✓高级选项              |      |          |  |
| 1 | 颜色模式 (C): CM   | K         | ~      |             |     |   | ALL REAL           |      |          |  |
|   | 槽格效果 (R): 高    | (300 ppi) | ~      |             |     |   | CMIKERE            |      |          |  |
|   | 预览模式 (E): 默i   | 入值        | ~      |             |     |   | 元相双来<br>高 (200eel) |      |          |  |
|   |                |           |        |             | 3   |   | m (Souppi)         |      |          |  |
|   | 根板 (T)         |           |        | (创建文        |     |   | 75.549.35          |      |          |  |

图 A04-16

- ◆ 宽度/高度: 文档的大小。
- ◆ 方向:指文档的页面方向(横向或纵向)。
- ◆ 画板:指定文档中的画板数量。在创作时,一个画板经常会不够用,那么就需要建立多个画板,这时就可以根据需求输入相应的画板数量。
- ◆ 出血: 是一个常用的印刷术语。为了使印刷成品完整显示画面有效内容,在设计时就要预留出方便裁切的位置,所以有 设计尺寸和成品尺寸,设计尺寸比成品尺寸稍大,多出的部分要在印刷后进行裁切,裁切掉的部分就是出血或出血位。
   单击右侧的【链接】按钮≥,则取消尺寸关联。
- ◆ 颜色模式:指文档的颜色模式,可以选择【RGB颜色】或【CMYK颜色】,如图 A04-17 所示。
- ◆ 光栅效果:指分辨率,单位为ppi,一般分辨率分为高(300ppi)、中(150ppi)、屏幕(72ppi)、36ppi,在不同的图稿和使用场景中,所选择的分辨率类型也有所不同(关于RGB、CMYK、分辨率的相关基础知识,可参阅本系列丛书之《Photoshop 中文版从入门到精通》中的A04 课与A22 课)。

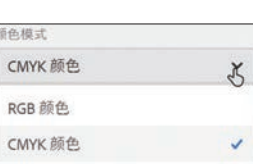

А

入门篇

5000

基本功能 基础操作

- 图 A04-17
- ◆ 更多设置:单击【更多设置】按钮,弹出【更多设置】对话框,如图 A04-18 所示。

| 多设置       |               |    |      |           |         |               |    |
|-----------|---------------|----|------|-----------|---------|---------------|----|
| 名称 (N):   | 未标题-3         |    |      |           |         |               |    |
| 配置文件 (P); | [自定]          |    |      |           |         |               | ,  |
| 画板数量 (M): | ≎ 1           |    | 2 14 |           | \$ →    |               |    |
| 间距(1):    | Ĉ 7.0556 mm   |    |      |           | 列数 (0): | ©[i           |    |
| 大小 (S):   | A4            |    |      |           |         |               | `  |
| 宽度(W):    | 297 mm        |    |      |           | 单位 (U): | 毫米            |    |
| 高度(H);    | 210 mm        |    |      |           | 取向;     |               |    |
| 出血 (L):   | 上方<br>\$ 0 mm | 下方 | mm   | 左方<br>〇〇〇 | ) mm    | 右方<br>\$ 0 mm | 6  |
| ➡ 高级      |               |    |      |           |         |               |    |
| 颜色模式 (C): | СМҮК          | ~  |      |           |         |               |    |
| 栅格效果 (R): | 高 (300 ppi)   | Ý  |      |           |         |               |    |
| 预览模式 (E): | 默认值           | ~  |      |           |         |               |    |
|           | ✓ 默认值<br>份表   |    |      |           |         |               |    |
| 模板 (T)    | 叠印            |    |      | (         | 创建文体    |               | 取消 |

图 A04-18

◆ 画板数量:除了数量,还可以设置画板的排列方式、间距、列数等,排列方式分为【按行设置网格】 X 、【按列设置网格】 X 、【按行排列】 → 、【按列排列】 ↓ 、【更改为从左至右的版面】 → 共 5 种,如图 A04-19 所示。在设计宣传册、书籍、海报等多页的产品时,需要建立多个画板,这样不仅便于保存、编辑,还便于查看风格效果是否统一。

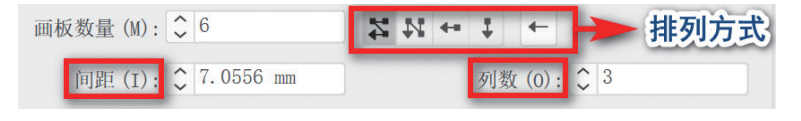

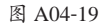

◆ 预览模式:设置文档的预览模式,包括默认值、像素、叠印。

# 3. 从模板新建文件

执行【文件】-【从模板新建】菜单命令,弹出【模板】对话框,双击【空白模板】选择合适的模板即可,使用模板可以 提高设计效率,如图 A04-20 所示。

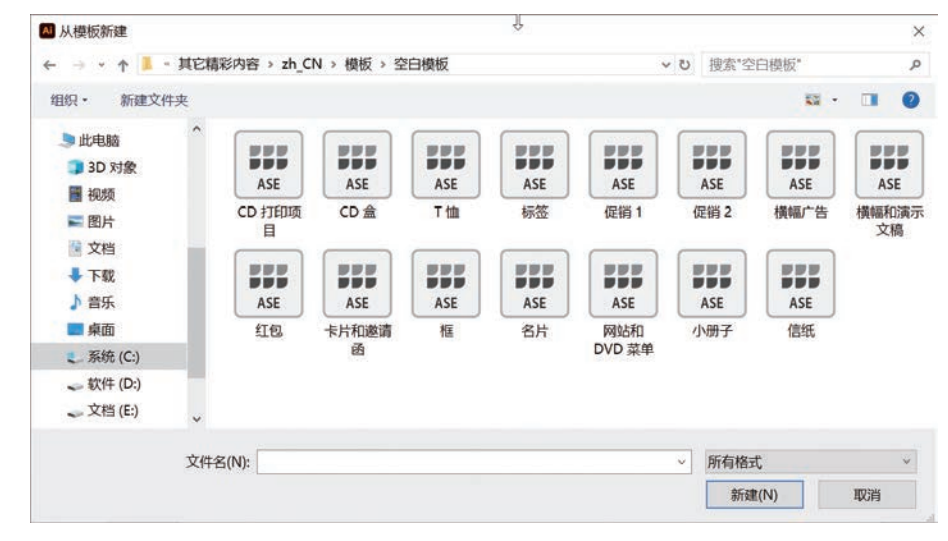

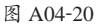

# A04.4 打开与置入文件

# 1. 打开文件

打开文档有多种方式。

执行【文件】-【打开】菜单命令(快捷键为 Ctrl+O),在弹出的【打开】对话框中找到文件位置,选择所需文档,单击 【打开】按钮即可,如图 A04-21 所示。

| 利打开                                                                                                    | N  |          |    |    | >   |
|----------------------------------------------------------------------------------------------------|----|----------|----|----|-----|
| — — — 🕆 📕 🔋 此电脑 > 文档 (E:) > 素材                                                                                                    | 15 | ・ ひ 捜索"素 | 材" |    | , P |
| 组织• 新建文件夹                                                                                                    |    |          | -  | •  | 0   |
| <ul> <li>⇒ 此电脇</li> <li>▲ 30 对象</li> <li>■ 祝频</li> <li>■ 配片</li> <li>● 交档</li> <li>● 百乐</li> <li>● 京乐</li> <li>■ 桌面</li> <li>● 系统 (C)</li> <li>~ 软件 (D)</li> <li>~ 文档 (E)</li> </ul> |    |          |    |    |     |
| 文件名(N):                                                                                                    |    | ~ 所有格式   | C  |    | v   |
|                                                                                                    |    | 打        | я  | 取消 |     |

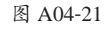

也可以在启动 Illustrator 时,在主屏幕中单击【打开】按钮,在弹出的【打开】对话框中选择所需文件。另外,还可以将 文件直接拖曳到 Illustrator 窗口中打开。

# 2. 打开多个文件

可以一次选择多个文档进行打开,在【打开】对话框中,按住 Ctrl 键并单击多个文档,或者框选多个文档,单击【打开】 按钮即可,如图 A04-22 所示。

| 打开                                                                                                    |     |        |   |        | × |
|----------------------------------------------------------------------------------------------------|-----|--------|---|--------|---|
| — — — 🕆 📕 » 此电脑 » 文档 (E:) » 素材                                                                                                    | v 0 | 搜索"素材" |   |        | P |
| 组织 · 新建文件夹                                                                                                    |     |        | - |        | 0 |
| <ul> <li>此电脑</li> <li>3D 对象</li> <li>10 对象</li> <li>10 对象</li> <li>10 对象</li> <li>10 对象</li> <li>20 对象</li> <li>20 可见。</li> <li>20 可见。</li> <li></li></ul> |     |        |   |        |   |
| 文件名(N): "豆包* "豆包*                                                                                                    | ~   | 所有格式   |   |        | ~ |
|                                                                                                    |     | +7777  |   | WEIGHT |   |

#### 图 A04-22

# 3. 打开多种格式的文件

Illustrator 支持多种格式的文件,在【打开】对话框中 展开【所有格式】下拉菜单,可以看到软件所支持的各种文 档格式,如图 A04-23 所示。

| Ado   | be Illustrator (*.AI *.AIT)                |
|-------|--------------------------------------------|
| Ado   | be PDF (*.PDF)                             |
| Auto  | odesk RealDWG (*.DXF)                      |
| Auto  | desk RealDWG (*.DWG)                       |
| BM    | (*.BMP.*.RLE.*.DIB)                        |
| Con   | puter Graphics Metafile (*.CGM)            |
| Cor   | DRAW 5.6.7.8.9.10 (*.CDR)                  |
| GIF   | 19a (*.GIF)                                |
| Illus | trator EPS (*.EPS,*.EPSF,*.PS)             |
| JPE   | G (*.JPG, *.JPE, *.JPEG)                   |
| JPEC  | 2000 (*.JPF,*.JPX,*.JP2,*.J2K,*.J2C,*.JPC) |
| Mad   | intosh PICT (*.PIC,*.PCT)                  |
| Mic   | osoft RTF (*.RTF)                          |
| Mic   | rosoft Word (*.DOC)                        |
| Mic   | rosoft Word DOCX (*.DOCX)                  |
| PCX   | (*.PCX)                                    |
| Pho   | toshop (*.PSD,*.PSB,*.PDD)                 |
| Pixa  | r (*.PXR)                                  |
| PNG   | 6 (*.PNG,*.PNS)                            |
| SVG   | (*.SVG)                                    |
| SVG   | 压缩 (*.SVGZ)                                |
| Targ  | a (*.TGA,*.VDA,*.ICB,*.VST)                |
| TIFF  | (*.TIF,*.TIFF)                             |
| Web   | P (*.WEBP)                                 |
| Win   | dows 图元文件 (*.WMF)                          |
| 内嵌    | 式 PostScript (*.EPS,*.EPSF,*.PS)           |
| 增强    | 型图元文件 (*.EMF)                              |
| 文本    | (*.TXT)                                    |
| 高效    | 率图像 (*.HEIC,*.HEIF)                        |

图 A04-23

### 4. 置入文件

新建一个空白文档,执行【文件】-【置入】菜单命令,

弹出【置入】对话框,选择所需图像,单击【置入】按钮, 调整为合适的大小即可完成置入;也可以按住鼠标左键将所 需图像拖曳到文档中,松开鼠标即可完成置入。此时置入的 图像带有一个定界框,表示图片已置入,如图 A04-24 所示。

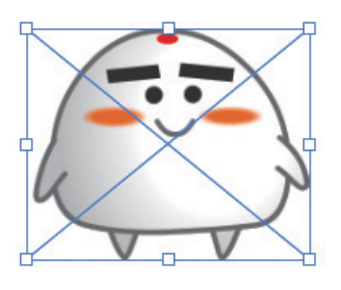

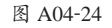

### ◆ 置入与打开的区别

【置入】是将图片放到已经打开的文档中,【打开】则是 将图片作为一个新文档打开。

在【置入】对话框中,不选中【链接】复选框,则图片 直接保存在文档中;选中【链接】复选框,则图片不是直接 保存在文档中,如果在计算机中删除图片文件,那么文档中 置入的图片也会被删除。一般情况下,要置入大文件时需要 选中【链接】复选框,这样 Illustrator 处理起来会比较流畅, 不会出现卡顿的情况。

执行【窗口】-【控制】菜单命令,显示控制栏,如 图 A04-25 所示,此时图片处于链接状态,也可以选择【嵌 入】图片。下面一一进行介绍。 А

入门篇

307 0

基本功能 基础操作

| ▲ 控制  | ≚F) 编辑(E) | 对象(O)     | 文字(T)   | 选择(S) | 效果(C) | 视图(V) | 窗口(W | ) # | 帮助(H) | <b>·</b> |       |      |   | 8  | Q~搜 | l素 Adobe 帮助 |    | - 8        | X |
|-------|-----------|-----------|---------|-------|-------|-------|------|-----|-------|----------|-------|------|---|----|-----|-------------|----|------------|---|
| 链接的文件 | 豆包.png 透明 | 月 СМҮК РР | PI: 534 | 嵌入    | 编组    | 原稿    | 图像描摹 | - [ | 蒙版    | 裁剪图像     | 不透明度: | 100% | > | 对齐 | 变换  | X           | ** | <b>D</b> ~ | I |
|       | 图 404-25  |           |         |       |       |       |      |     |       |          |       |      |   |    |     |             |    |            |   |

#### ◆ 链接文件

将图片以链接的形式置入 Illustrator 中,它并不存在于 Illustrator 本身的文件中。优点是文件会比较小,如果想要更改图 片,只要更改链接就可以了;缺点是文件和所链接的图片必须保存在存储器的固定位置,否则移动文件后,会出现链接丢失 的情况。

#### ◆ 置入链接的 Photoshop 文档

Photoshop 中的图稿可直接置入 Illustrator 文件中,执行【文件】-【置入】菜单命令,选择要置入的文件。如果想要更新 或重新链接 Photoshop 文件,可在控制栏中单击【在 Photoshop 中编辑】按钮,系统会自动打开该链接文件的原稿文件。在 Photoshop 中编辑完成后单击【保存】按钮,再回到 Illustrator 软件中,会弹出"是否要更新链接文件"的提示,单击【是】 按钮,即可更新画板中的图稿。

#### ◆ 嵌入文件

将图片和文件融为一体,会导致文件变大,但是不会出现图片链接丢失的情况。若要将嵌入的对象转换为链接对象,则 单击嵌入的对象,在控制栏中单击【取消嵌入】按钮,如图 A04-26 所示。在弹出的【取消嵌入】对话框中,选择合适的存 储位置,设置文件名及保存类型,单击【保存】按钮即可,如图 A04-27 所示。

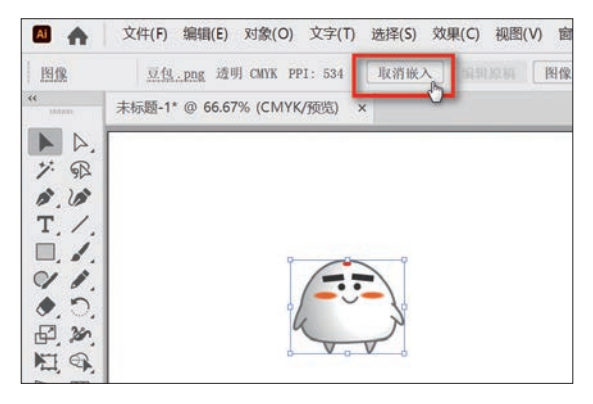

图 A04-26

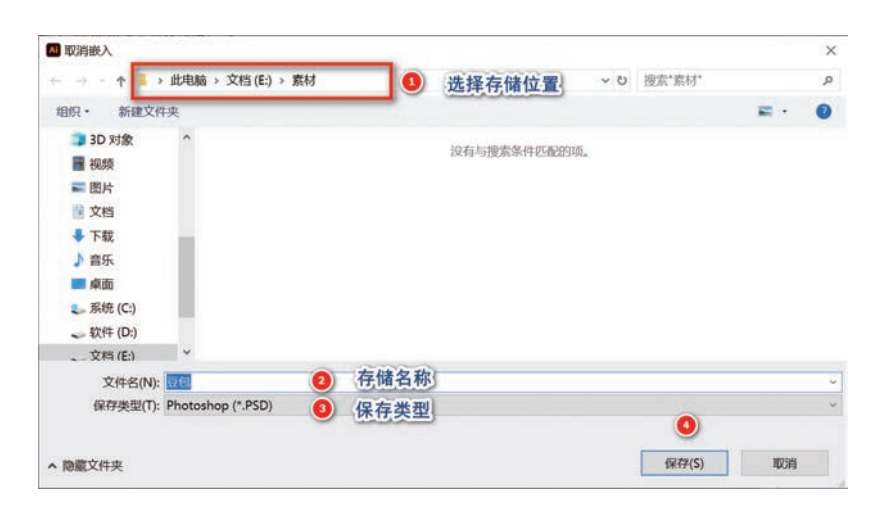

图 A04-27

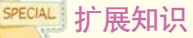

要在文档窗口中定位链接或嵌入图稿,选择链接后,在控制栏中单击素材地址,在弹出的子菜单中选择【转至链接】选项即可;也可以在【链接】面板菜单中单击【转至链接】按钮40。

### ◆ 管理置入文件

执行【窗口】-【链接】菜单命令,可以在【链接】面 板中看到所有置入的图片,如果是嵌入的图片,则不显示 链接图标》:如果是链接的图片,单击【显示链接信息】按 钮,可以看到链接图片的详细信息,如图 A04-28 所示。

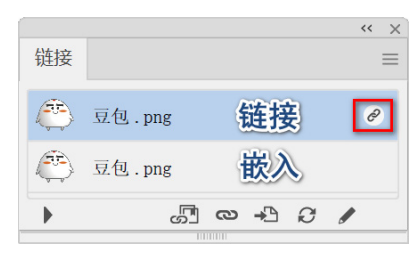

图 A04-28

◆ 显示 / 隐藏链接信息▶: 单击此按钮即可显示链接的信息,再次单击即可关闭,如图 A04-29 所示。

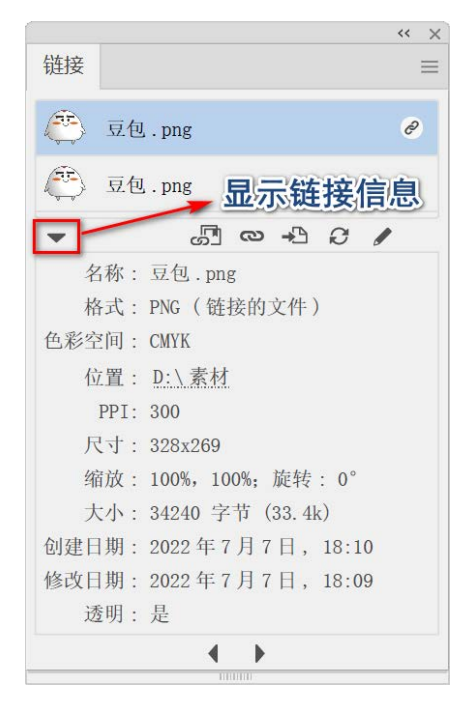

#### 图 A04-29

- ♦ 从 CC 库中重新链接 : 从 Illustrator 图库中重新链接 图像。
- ◆ 重新链接∞:在计算机上重新选择要链接的图像。

- ◆ 转至链接 ↔: 在【链接】面板中选择一个链接对象, 再单击该按钮则会定位该链接对象。
- 更新链接 : 如果要更新指定的链接,选择一个或多 个要更新修改的链接,然后单击该按钮,在弹出的对话 框中选择要链接的图稿,即可完成更新链接。
- ◆ 编辑原稿 ≥:选择一个要编辑的链接对象,单击该按 钮,即可在创建该图形的应用程序中打开该图稿,对其 进行修改。在存储原始文件后,链接对象会使用更新后 的图稿。

# A04.5 存储与关闭文件

### 1. 存储形式

Illustrator 中的存储是将文档存储为矢量文件格式(AI、 EPS 等格式),存储有多种形式,在【文件】菜单中可以看 到【存储】、【存储为】、【存储副本】和【存储为模板】菜单 命令,如图 A04-30 所示。

| 文件(F),编辑(E) | 对象(O) | 文字(T)  | 选择(S)   |
|-------------|-------|--------|---------|
| 新建(N)       |       |        | Ctrl+N  |
| 从模板新建(T)    | 8     | Shift+ | Ctrl+N  |
| 打开(0)       |       |        | Ctrl+O  |
| 最近打开的文件     | (F)   |        |         |
| 在 Bridge 中浏 | 赀     | Alt+   | Ctrl+O  |
| 关闭(C)       |       |        | Ctrl+W  |
| 存储(S)       |       |        | Ctrl+S  |
| 存储为(A)      |       | Shift- | +Ctrl+S |
| 存储副本(Y)     |       | Alt    | +Ctrl+S |
| 存储为模板       |       |        |         |
| 存储洗中的切片     |       |        |         |

图 A04-30

#### ◆ 存储

将本文件按照原格式进行原地存储更新,快捷键为 Ctrl+S。

### ◆ 存储为

新建存储文档,不会覆盖原文件,快捷键为Shift+Ctrl+S。 执行【存储为】菜单命令,弹出【存储为】对话框,可以设 置存储位置、文件名称、保存类型等,如图A04-31所示。 然后单击【保存】按钮弹出【Illustrator选项】对话框,设 置文件存储版本、选项、透明度等参数后,单击【确定】按 钮即可,如图A04-32所示。 3070

А

基本功能 基础操作

| ↑ • → 此电脑 → 又档(E:) → 蔡材 • • 行储应直                                                                                                    | ✓ ひ 搜索*素材* |   |
|----------------------------------------------------------------------------------------------------|------------|---|
| 组织 新建文件夹                                                                                                    | -          | • |
| 3D 对象 ^                                                                                                    |            |   |
| 🚆 视频                                                                                                    |            |   |
| ■ 图片 AL                                                                                                    |            |   |
| 😰 文档 🛛 🛛 🔒                                                                                                    |            |   |
| ◆ 下载 豆包                                                                                                    |            |   |
| ▶ 音乐                                                                                                    |            |   |
| ■ 桌面                                                                                                    |            |   |
| 🎩 系统 (C:)                                                                                                    |            |   |
|                                                                                                    |            |   |
| 🗢 软件 (D:)                                                                                                    |            |   |
|                                                                                                    |            |   |
| <ul> <li>◇ 软件 (D;)</li> <li>· 文档 (E;)</li> <li>· 文档 (K);</li> <li>· 文件名(N);</li> <li>· 文件名(N);</li> </ul>                                                                                                    |            |   |
| <ul> <li>              ☆(件 (D:)</li></ul>                                                                                                    |            |   |
| <ul> <li>              ☆(件 (D:)</li></ul>                                                                                                    |            |   |
| ☆ (ft):     文件 (D:)     文件 (E:)     文件 名(N):     求原感     夜行类型(T):     Adobe Illustrator (*Al)     3     保存类型     使用画板(U)     今部(A)                                                                                                    |            |   |
| 文件 (D:)     文件 (C:)     文件 (C:)     文     文 |            |   |
| ☆ (ft (D:)     文件 名(N):     文件名(N):     永原型     ②     文件名(N):     永原型     ④     ②     文件名(N):     ④     ④     ④     □     □     ④     □     □     □     □     □     □     □     □     □     □     □     □     □     □     □     □     □     □     □     □     □     □     □     □     □     □     □     □     □     □     □     □     □     □     □     □     □     □     □     □     □     □     □     □     □     □     □     □     □     □     □     □     □     □     □     □     □     □     □     □     □     □     □     □     □     □     □     □     □     □     □     □     □     □     □     □     □     □     □     □     □     □     □     □     □     □     □     □     □     □     □     □     □     □     □     □     □     □     □     □     □     □     □     □     □     □     □     □     □     □     □     □     □     □     □     □     □     □     □     □     □     □     □     □     □     □     □     □     □     □     □     □     □     □     □     □     □     □     □     □     □     □     □     □     □     □     □     □     □     □     □     □     □     □     □     □     □     □     □     □     □     □     □     □     □     □     □     □     □     □     □     □     □     □     □     □     □     □     □     □     □     □     □     □     □     □     □     □     □     □     □     □     □     □     □     □     □     □     □     □     □     □     □     □     □     □     □     □     □     □     □     □     □     □     □     □     □     □     □     □     □     □     □     □     □     □     □     □     □     □     □     □     □     □     □     □     □     □     □     □     □     □     □     □     □     □     □     □     □     □     □     □     □     □     □     □     □     □     □     □     □     □     □     □     □     □     □     □     □     □     □     □     □     □     □     □     □     □     □     □     □     □     □     □     □     □     □     □     □     □     □     □     □     □     □     □     □     □     □     □     □     □     □     □     □     □     □     □     □     □     □     □     □     □     □     □     □     |            |   |

#### 图 A04-31

Illustrator 选项 Ŷ 版本: Illustrator 2020 与 Illustrator 24 及以上版本兼容。 字体 子集化嵌入字体,若使用的字符百分比 ① 小于 (S): 100% 洗顶一 ☑ 创建 PDF 兼容文件 (C) ☑ 嵌入 ICC 配置文件 (P) ☑ 使用压缩 (R) ●全部(A) ○范围(G): 1 诱明度 警告 ① "文档栅格效果"分辨率等于或小于 72 ppi。 仅包含适当许可位的字体才能被嵌入。

#### 图 A04-32

- ◆ 版本:指定该文件与 Illustrator 兼容的版本。新版格式 无法在旧版软件中打开。
- ◆ 子集化嵌入字体,若使用的字符百分比小于:例如,字 体包含 500 个字符,但文档仅使用其中几个字符,用户

可自行确定是否嵌入该字体,嵌入字体会增加文档的 大小。

- ◆ 创建 PDF 兼容文件:选中该复选框,可以 PDF 格式打 开演示。
- ◆ 包含链接文件:选中该复选框,则会嵌入与图稿链接的 文件。
- ◆ 嵌入 ICC 配置文件:选中该复选框,则会嵌入色彩可 接受管理的文档。
- ◆ 使用压缩:选中该复选框,会在文档中压缩 PDF 数据。 使用压缩会增加文档存储时间,如果存储时间过长,请 取消选中该复选框。
- 将每个画板存储为单独的文件:选中该复选框,存储时 每个画板都会存储为单独的文件,并且会有一个包含所 有画板的主文件。
- ◆ 透明度: 当选择存储为早于 Illustrator 9.0 版本的文件 时, 需要处理透明度。

### ◆ 存储副本

存储一个备份文档,执行【文件】-【存储副本】菜单 命令,弹出【存储副本】对话框,对副本的文件名称、保 存类型、副本位置等进行设置后,单击【保存】按钮,弹出 【Illustrator选项】对话框,设置文件存储版本、选项、透明 度等参数后,单击【确定】按钮即可。

#### ◆ 存储为模板

存储相同属性的模板,执行【文件】-【存储为模板】 菜单命令,弹出【存储为】对话框,保存类型为 AIT 格式, 位置则是模板的位置,也可以重新选择位置,设置模板名 称、保存类型,单击【保存】按钮即可。如果存储到默认存 储位置,即可通过执行【文件】-【从模板新建】菜单命令 打开模板。

### 2. 常用保存类型

在保存图稿时,可将图稿存储为AI、PDF、EPS、AIT和 SVG 格式,将这些格式称为本机格式,是可以保留Illustrator数据的,可以在【保存类型】菜单中选择存储格式,如图 A04-33 所示。

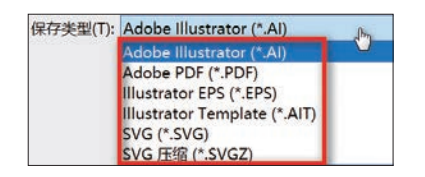

图 A04-33

- ◆ AI: AI 是 Illustrator 的标准矢量图文件格式,包含图形 图像、文字符号等信息。存储为 AI 和 EPS 格式时,默 认存储为 Illustrator 当前的最新版本,如果选择将文件 存储到较低的版本,则会丢失一些数据,所以存储文件 时建议存储为最新版本。
- ◆ PDF:存储为 PDF 格式,可以与 Adobe 其他应用程序 兼容,也便于在其他平台查看。
- ◆ EPS: 大部分的页面版式、文字处理和图形应用程序都可以处理 EPS 格式的文件,而且用 Illustrator 打开 EPS 格式的文件可以进行编辑,包含矢量图及位图。如果文档中包含多个画板,EPS 格式会保留这些画板。
- ◆ SVG: SVG 是一种基于文本描述图形的矢量图文件格式,因此可以用文本编辑器打开。SVG分为两种版本, 分别是 SVG和压缩 SVG(SVGZ)。比起 JPEG和GIF 图像尺寸,SVG 图像尺寸更小,压缩性能更强。SVGZ 通常比 SVG文件小 50% ~ 80%, SVGZ文件是不能用 文本编辑器打开的。

# 3. 关闭文件

关闭文件前一定要保存文件,单击文件标签上的【关

# A04.6 共享文档

在 Illustrator 中,可以通过以下两种方式共享文档,它们都提供了共享文档的控制权和灵活性。

- ◆ 共享以供审阅:共享本地或 Illustrator 云文档、PDF 文件以供审阅,并在需要时推送更新。
- ◆ 邀请编辑:共享云文档以供编辑。

通过共享以供审阅,用户可创建文档的可共享链接,相关人员可对其提供反馈。在他人添加评论后,Illustrator中将自动显示这些评论。可以回复评论、解决评论并将更新推送到同一链接以继续审阅,如图 A04-37 所示。

闭】按钮×,如图 A04-34 所示,即可关闭文档,如果文档 没有保存,则会提示保存。

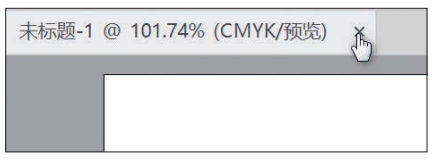

А

入门篇

500

基本功能 基础操作

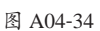

也可以执行【文件】-【关闭】菜单命令关闭文档,快捷键为Ctrl+W,如图 A04-35 所示。

| 文件(F) | 编辑(E)   | 对象(O) | 文字(T)  | 选择(S)   |
|-------|---------|-------|--------|---------|
| 新建(   | N)      |       |        | Ctrl+N  |
| 从模构   | 反新建(T)  | •     | Shift+ | Ctrl+N  |
| 打开(   | O)      |       |        | Ctrl+O  |
| 最近打   | 丁开的文件   | ⊧(F)  |        | >       |
| 在Br   | idge 中浏 | 览     | Alt+   | Ctrl+O  |
| 关闭(   | C) շիդ  |       |        | Ctrl+W  |
| 存储(   | S)      |       |        | Ctrl+S  |
| 存储    | 内(A)    |       | Shift- | +Ctrl+S |

图 A04-35

还可以退出软件关闭全部标签页,执行【文件】-【退 出】菜单命令,快捷键为Ctrl+Q,或者直接单击Illustrator 窗口右上角的【关闭】按钮 × 。关闭前如果文件已保存则 会直接关闭,如果没有保存则会提示是否保存,保存完成后 自动关闭,如图 A04-36 所示。

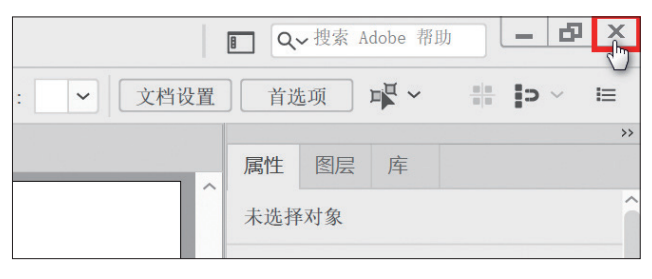

图 A04-36

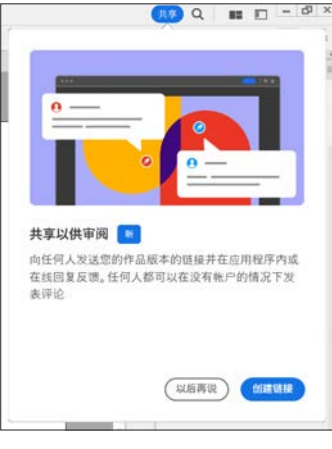

图 A04-37

# 1. 创建可共享的审阅链接

可以将文档保存为本地文件,或者保存为 Illustrator 云文档,也可以将其另存为 PDF 格式的文件。完成保存后,打开文档并选择共享选项,可以对【链接名称】和【谁有访问权限】进行设置,其中访问权限有两种选择。最后,确认设置信息无误后,就可以创建审阅链接,如图 A04-38 所示。

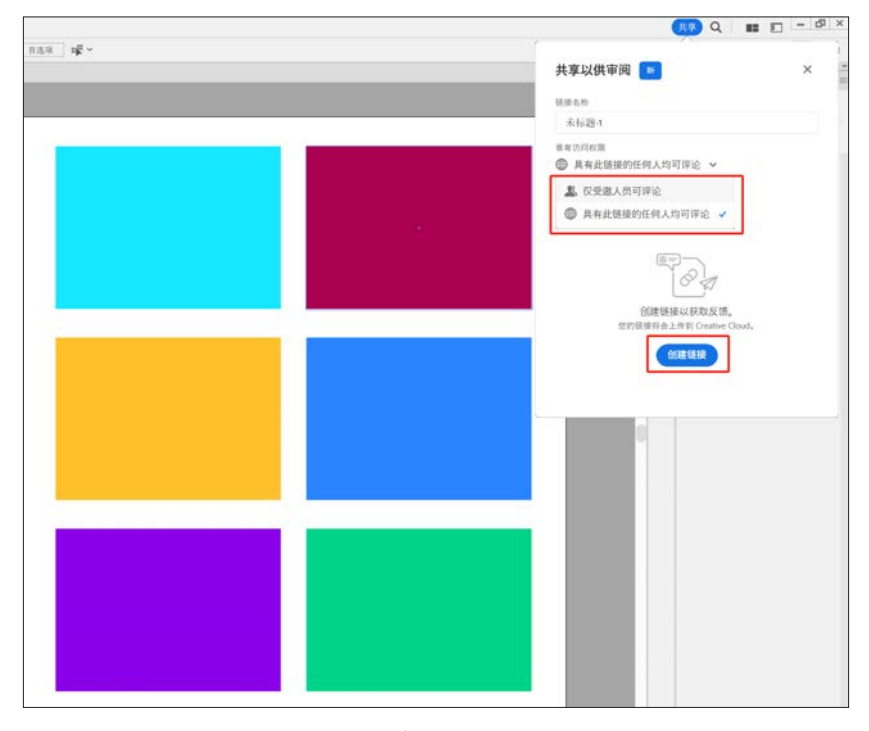

图 A04-38

注意:另存为 PDF 文件时,请确保在弹出的对话框中选中【保留 Illustrator 编辑功能】复选框;否则,当选择共享时,将继续显示【保存并继续】对话框。当打开其他人共享的 PDF 文件时,可能需要在选中此复选框的情况下再次保存该文件。

在【共享以供审阅】对话框中,可以通过选中【画板】中的【所有】或【范围】单选按钮,对分享的画板范围进行设置,仅当文档中有多个画板时,才会显示此选项,如图 A04-39 所示。

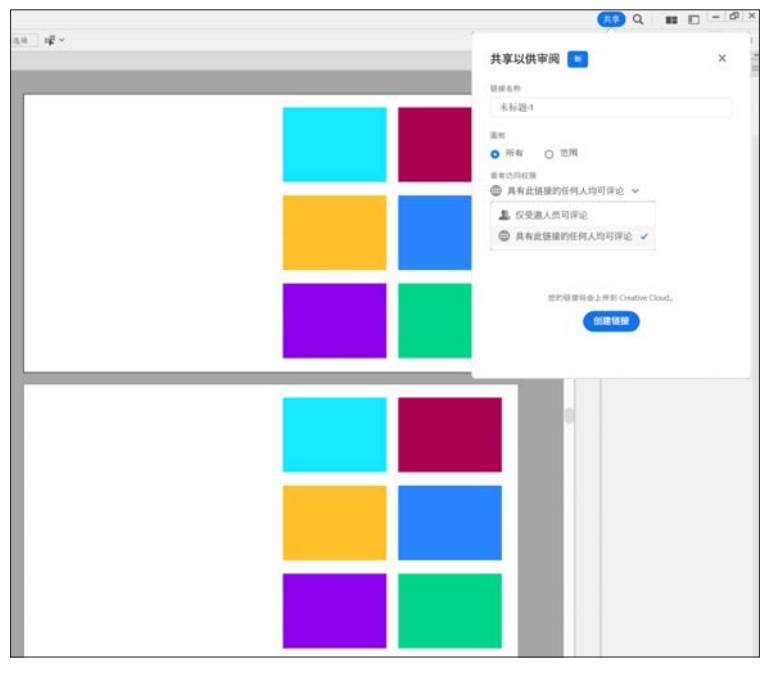

图 A04-39

单击【创建链接】按钮即可创建审阅链接,还可以单击【更多选择】按钮 ••• 对链接进行设置,如图 A04-40 所示。

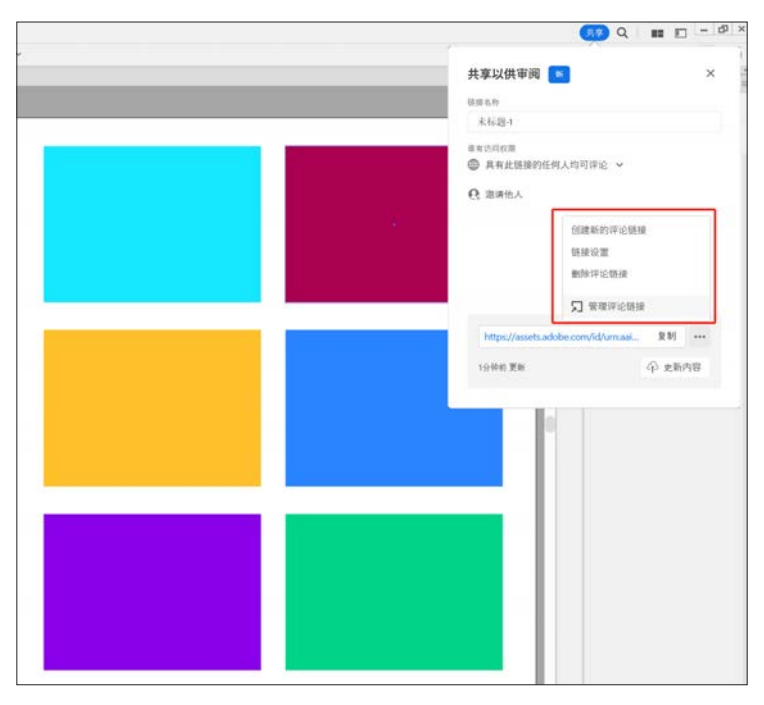

### 图 A04-40

单击【复制】按钮, 就可以将链接发给相关人员共享, 相关人员可以进行评论。

# 2. 审阅文档

在浏览器中打开审阅链接,即可在右侧的【评论】面板中添加并提交评论,如图 A04-41 所示。

А

入门篇

50 b

基本功能 基础操作

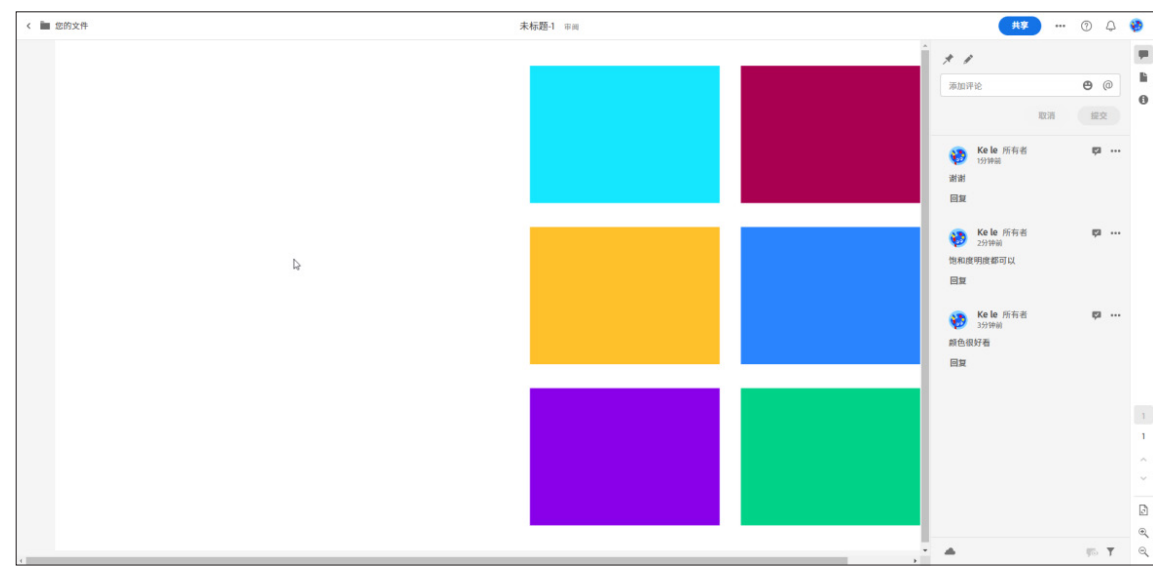

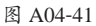

# 3. 在 Illustrator 内查看和添加评论

- ◆ 打开【评论】面板:执行【窗口】-【评论】菜单命令。如文档处于打开状态,则相关人员在审阅链接中添加第一条评论时,【评论】面板将自动打开。
- ◆ 查看和添加评论: 在【评论】面板中的对话下拉列表中选择审阅链接。可以选择隐藏或显示注释,并筛选评论。
- ◆ 更新:编辑文档后,在【共享以供审阅】对话框中选择更新内容以更新最新链接。

在【评论】面板中的最新审阅链接中才能查看和添加评论,也可以在 Creative Cloud 网站的所有审阅链接上查看和添加 评论,如图 A04-42 所示。

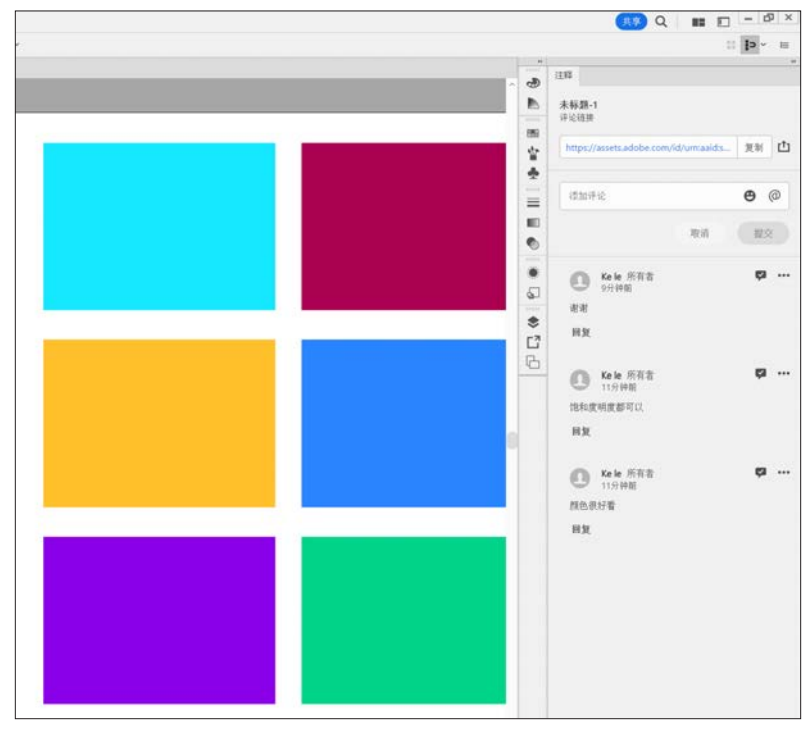

图 A04-42

38

# A04.7 查看图像文档

# 1. 视图缩放

在工具栏中选择【缩放工具】 (快捷键为 Z), 鼠标 指针变成一个带加号的放大镜 (中击要放大的区域, 视图 便会放大; 按住 Alt 键, 鼠标指针则会变为带减号的放大镜 (中击要缩小的区域则视图便会缩小。

按 Ctrl+ 加号 / 减号快捷键, 或者右击, 选择【放大】 或【缩小】选项, 也可以进行视图的缩放, 如图 A04-43 所示。

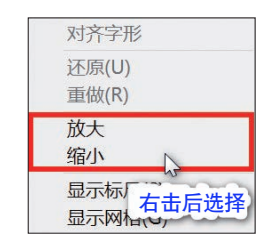

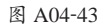

#### ◆ 新建视图

执行【视图】-【新建视图】菜单命令,弹出【新建视 图】对话框,将其命名为"1号视图",执行菜单【视图】-【1号视图】菜单命令即可查看该视图,如图 A04-44 所示。

| 新建视图(I) | R  |  |
|---------|----|--|
| 编辑视图    | ×. |  |
| 1号视图    |    |  |
| 2号视图    |    |  |
| 3号视图    |    |  |

图 A04-44

### ◆ 编辑视图

执行【视图】-【编辑视图】菜单命令,弹出【编辑视 图】对话框,可在该对话框中删除视图或修改视图名称,如 图 A04-45 所示。 А

入门

篇

3070

基本功能

基础操作

| 2 号视图<br>3 号视图 | 5 176 131 |   |  |
|----------------|-----------|---|--|
| 3 号视图          | 寻视图       |   |  |
|                | 寻视图       |   |  |
| 3称 (N): 1号视图   | ₩ (N) : : | 」 |  |

图 A04-45

### ◆ 新建窗口视图

执行【窗口】-【新建窗口】菜单命令,再执行【视图】-【1号视图】菜单命令,可以为每个视图创建一个窗口,注意这些只是视图窗口,并不是多个文件,如图 A04-46 所示。

秋天.ai:1 @ 100% (RGB/CPU 预览) × 秋天.ai:2 @ 150% (RGB/CPU 预览) × 秋天.ai:3 @ 300% (RGB/CPU 预览) ×

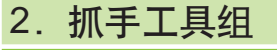

◆ 抓手工具

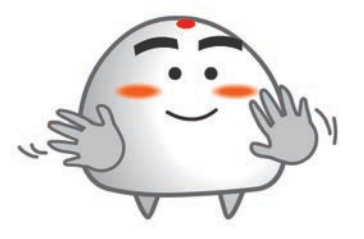

#### 图 A04-46

在图像较大的情况下,可以使用抓手工具移动画板,进行局部查看和编辑。右击【缩放工具】展开工具组,选择 【抓手工具】,此时指针变成一个小手。,在画面中单击 拖动,就可以移动画板;在其他状态下,按住 Space 键(空 格键)即可快速切换到【抓手工具】,拖动鼠标移动到合适 的位置后,松开 Space 键,即可恢复到之前使用的工具。

### ◆ 旋转视图工具

右击【抓手工具】 ●展开工具组,选择【旋转视图工 具】 ●,快捷键为 Shift+H,使用该工具可任意调整画布的 视图角度,将指针 ●移动到画布上的任意位置进行拖动,即 可更改画布方向。

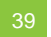

### 3. 导航器

使用【导航器】面板可以快速更改图稿的视图,执行【窗 口】-【导航器】菜单命令,打开【导航器】面板,如图 A04-47 所示。

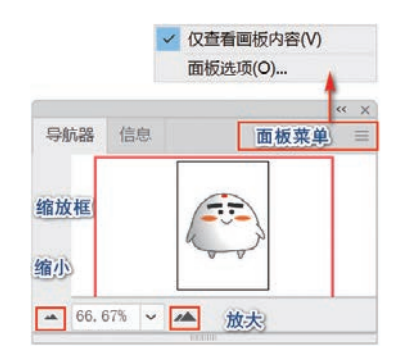

#### 图 A04-47

- 视图框:【导航器】面板中的红色框即为视图框,代表查 看区域,与面板中可查看区域相对应。在【导航器】面 板中可以看见整幅图像,拖动其中的缩览图,可以移动 画面。
- ◆ 缩小: 单击【缩小】按钮 -, 可以缩小画板图像。
- ▶ 放大:单击【放大】按钮\_,可以放大画板图像。
- ◆ 缩放框:显示当前的视图区域。
- ◆ 面板菜单:单击右侧 按钮,选择【画板选项】选项, 弹出【面板选项】对话框,如图 A04-48 所示,可以调 整视图框的颜色及假字显示阈值。
  - 假字显示阈值:若文字在屏幕上显示的文本大小小于 此处设置的数值,则会显示灰条,显示灰条的文字显示速度更快。

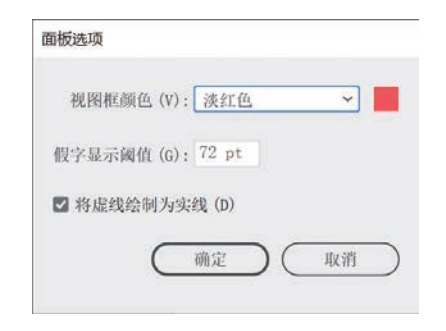

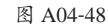

### 4. 屏幕模式

单击工具栏底部的【更改屏幕模式】图标 , 在弹出的快捷菜单中选择合适的屏幕模式, 如图 A04-49 所示。

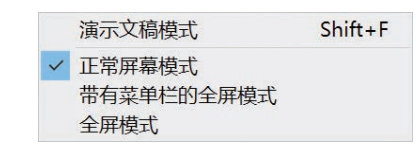

#### 图 A04-49

- ◆ 演示文稿模式:只显示画面的对话框,快捷键为 Shift+F,按Esc键可退出。
- ◆ 正常屏幕模式: Illustrator 默认的屏幕模式,可以显示菜 单栏、控制栏、工具栏、面板属性、文档标签等。
- ◆ 带有菜单栏的全屏模式:只显示菜单栏的屏幕模式,在 正常屏幕模式下,按 Tab 键可以切换,再次按 Tab 键则 恢复正常屏幕模式。
- ◆ 全屏模式: 隐藏所有面板,只显示黑色背景和画面窗 □,快捷键为F,按Esc键可退出。

# 5. 预览模式

#### ◆ 轮廓模式

在制作复杂的图稿时,可以使用轮廓模式修改图稿中的复杂路径。另外,在没有填充颜色的情况下使用【轮廓模式】查看 图稿,可以减少重绘画面的时间。执行【视图】-【轮廓】菜单命令(快捷键为 Ctrl+Y),或者在【图层】面板中打开【轮廓模 式】(按住 Ctrl 键单击图层前面的小眼睛图标∞),即可查看图稿中的所有路径,如图 A04-50 所示。

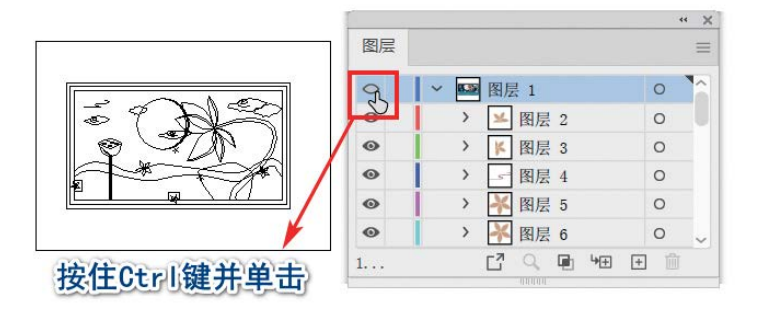

图 A04-50

#### ◆ GPU预览

执行【视图】-【在 GPU 上预览】菜单命令(快捷键为 Ctrl+E)可进行 GPU 预览,使用 GPU 预览可以使图形显示 得更加清楚。该命令对计算机的配置要求比较高,通常情 况下启用后会使 Illustrator 运行速度变慢,建议在宽度或高 度的分辨率大于 2000 像素的屏幕上开启。若要开启则执行 【编辑】-【首选项】菜单命令,在【性能】中选中【GPU 性 能】复选框。

#### ◆ 叠印预览

叠印预览常用在打印输出、印刷过程中想要查看输出图稿的各个方面的显示效果时,可执行【视图】-【叠印预览】 菜单命令,快捷键为Alt+Shift+Ctrl+Y。叠印是将一个色块 叠印在另一个色块上。

执行【窗口】-【特性】菜单命令,选中【叠印填充】复 选框,如图 A04-51 所示,做好叠印效果后,可对这个效果进 行预览,执行【视图】-【叠印预览】菜单命令即可。

### ◆ 像素预览

执行【视图】-【像素预览】菜单命令(快捷键为 Alt+Ctrl+Y)可进行像素预览。像素预览可模拟图稿对象栅

# A04.8 页面设置

格化后的显示效果,图稿的清晰度和尺寸大小有关,图稿尺 寸越大,显示效果越清晰。

А

入门

3070

基本功能

基础操作

| ✔ 叠印填列 | ۲<br>۲ |   |
|--------|--------|---|
|        |        |   |
| 图像映射:  | 无      | ~ |
| URL:   |        |   |
|        |        |   |
|        |        |   |

图 A04-51

#### ◆ 裁切视图

执行【视图】-【裁切视图】菜单命令,画板内的所有 非打印对象都将被隐藏,包括网格、参考线以及延伸到画 板边缘外的元素。在这种视图模式下可以继续创建和编辑图 稿,方便观察整体构图。

新建文档后,如果想要修改 Illustrator 文档的设置,可以执行【文件】-【文档设置】菜单命令,快捷键为 Ctrl+Alt+P, 在弹出的【文档设置】对话框中进行设置。

### 1. 常规

在【常规】选项卡中可以对【单位】【出血】【网格大小】 【网格颜色】等参数进行设置,如图 A04-52 所示。

| 单位 [1]: 毫米        | ~              |              | 编辑画                 | 扳 (D) |
|-------------------|----------------|--------------|---------------------|-------|
| 上方<br>出血[L): 0 mm | 下方             | た方<br>℃ 0 mm | <i>右方</i><br>℃ 0 mm | 8     |
| ] 以轮廓模式显示图        | 像 (0)          |              |                     |       |
| ] 突出显示替代的字        | 形 (H)          |              |                     |       |
| 透明度和叠印选项          |                |              |                     |       |
| 网格大小 (G): 中       | ~              | · · · · · ·  | 1,00001             |       |
| 网格颜色 (R): 🗌 浅     | 色 ~            |              | B8888               |       |
| ] 模拟彩纸 (S)        |                |              | 00000               |       |
| 預设 (T): [中分       | }辨率] ~         | 自定 (C)       |                     |       |
| B Hotel Andrew A  | <b>柔印 (W</b> ) |              |                     |       |

图 A04-52

### 2. 文字

在【文字】选项卡中可以对【语言】【双引号】【单引 号】【上标字】【下标字】【小型大写字母】【导出】参数进 行设置,如图A04-53所示。

| 文 | 档设置         |            |    |            |    |      |     |    |   |
|---|-------------|------------|----|------------|----|------|-----|----|---|
|   | ✓ 使用弯引号 (Y) |            | 借  | 常规         | 文字 | ⊕    |     |    |   |
|   | 语言:         | 英语:美       | E  |            |    |      |     |    | ~ |
|   | 双引号 (Q):    | 46 77      |    | ~          | 单引 | 号 (I | ):[ | 63 | ~ |
|   | 上标字 (P):    | 大小<br>58.3 | %  | 位置<br>33.3 |    | %    |     |    |   |
|   | 下标字 (B):    | 58.3       | %  | 33. 3      |    | %    |     |    |   |
|   | 小型大写字母(M):  | 70         | %  |            |    |      |     |    |   |
|   | 导出 (E):     | 保留文本       | 可练 | 扁辑性        | ~  |      |     |    |   |

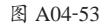

# A04.9 还原与重做

还原与重做的操作在设计过程中会经常用到,比如发生 操作失误,则可以回到错误操作之前的状态;也可以用于查 看前后步骤的对比效果。【还原】是回到上一步,执行【编 辑】-【还原(某操作)】菜单命令,快捷键为Ctrl+Z,如 图 A04-54 所示,就可以回到上一步了。

| 编辑(E) | 对象(O) | 文字(T)      | 选择(S) | 效果(C)     | Ż |
|-------|-------|------------|-------|-----------|---|
| 还原港   | 青除(U) | .lm        |       | Ctrl+Z    |   |
| 重做(   | R)    | $\bigcirc$ | Shit  | ft+Ctrl+Z |   |
| 剪切(   | T)    |            |       | Ctrl+X    |   |
| 复制(   | C)    |            |       | Ctrl+C    |   |

图 A04-54

还原之后,想要重新回到下一步的状态,则可以执行 【编辑】-【重做(某操作)】菜单命令,如图 A04-55 所示, 快捷键为 Shift+Ctrl+Z。

| 编辑(E) | 对象(O) | 文字(T) | 选择(S) | 效果(C)     |
|-------|-------|-------|-------|-----------|
| 还原和   | 多动(U) |       |       | Ctrl+Z    |
| 重做    | 青除(R) | dh.   | Shit  | ft+Ctrl+Z |
|       |       | 0     |       |           |

图 A04-55

SPECIAL 扩展知识

可以连续按Ctrl+Z快捷键进行还原,默认可还原的 次数为100次,最高可以设置到200次,最低为50次。执 行【编辑】-【首选项】菜单命令,弹出【首选项】对话 框,在【性能】-【其他】-【还原计数】中设置即可,如 图A04-56所示;【重做】同理,这里不再赘述。

| 文件处理種剪貼板<br>黑色外观<br>设备 | 供应商: Intel<br>设备: Intel(R) HD Graphics 4600<br>版本:<br>內存总量: 1024 MB<br>显示系统信息 |
|------------------------|-------------------------------------------------------------------------------|
|                        | 其他                                                                            |
|                        | 还原计数: 100 🗸                                                                   |
|                        | ☑ 实时绘图和编辑 ①                                                                   |

# 总结

本课讲解了如何新建文件、打开现有文件,这是创作的第一步。读者还可以从本课了解 Illustrator 的文件格式,文档的设置和查看、还原方面的基本操作,为下一步的设计绘制做好充分的准备。

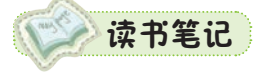